# 東南技術學院機械工程系 專題製作報告

# 接觸式掃描儀實體 模組製作

- 指導老師:陳一維老師
- 學 生:陳建平 862045
  - 魏祥輝 862118
  - 駱仲毅 862163
  - 林志豪 2882054

# 中華民國九十年 12 月 26 日

# 目錄

| 摘要                  |
|---------------------|
| 第一章、前言4             |
| 第二章、各式曲面之簡介 6       |
| 2.1 Bezier 曲面的介紹6   |
| 2.2 B-Spline 曲面介紹7  |
| 2.3 NURBSF曲面的介紹 8   |
| 第三章、設備功能介紹 9        |
| 3.1 接觸式掃描系統介紹 9     |
| 3.2 Rhino 繪圖系統11    |
| 3.3 快速原型機之介紹12      |
| 3.4 3D雕刻機之介紹 13     |
| 第四章、實例製作過程 15       |
| 4.1 2.5 D 掃描流程經過    |
| 4.2 曲面修改流程經過 20     |
| 4.3 2.5 D 雕刻流程經過 39 |
| 4.4 3D雕刻流程經過43      |
| 第五章、製作結果 49         |
| 5.1 圖檔展示49          |

|    | 5.2      | 成品 |    |    | •• | <br>••• | • • | • • | • | ••• | <br> | • | <br>• • | • | <br>• • | • • | • • | • • | • • | 53 |
|----|----------|----|----|----|----|---------|-----|-----|---|-----|------|---|---------|---|---------|-----|-----|-----|-----|----|
|    | 5.3      | 誤差 | 分析 |    |    | <br>••• |     |     | • |     | <br> | • | <br>    | • | <br>• • | • • | • • |     |     | 55 |
| 第六 | ∖章、糹     | 詰論 |    |    |    | <br>••• |     |     | - |     | <br> | • | <br>    |   | <br>• • |     |     |     |     | 57 |
|    | 6.1      | 結論 |    |    |    | <br>••• |     |     | - |     | <br> | • | <br>    |   | <br>• • |     |     |     |     | 57 |
|    | 6.2      | 建議 | 擴充 | 設備 |    | <br>••• |     |     | - |     | <br> | • | <br>    |   | <br>• • |     |     |     |     | 59 |
| 參考 | 資文獻      |    |    |    |    | <br>••• |     |     | - |     | <br> | • | <br>    |   | <br>• • |     |     |     |     | 60 |
| 附錡 | <b>k</b> |    |    |    |    | <br>    |     |     |   |     | <br> |   | <br>    |   | <br>    |     |     |     |     | 61 |

#### 摘要

由於現今工業加工精密度要求的日益升,工件量測檢驗的問題也 因而再次受到了重視,在這個社會目前以時間是金錢的觀念下進而發 展一套不同的自動化量測方法和工具為主要的研究方向,使CAD/ CAM/CAE三者得於以更為緊密結合,如此不但能加速產品量測 檢測的流程亦可減少工業界在量測檢測上之花費,進而提高產品競爭 力,而本專題的目的是把某一物體或是零件沒有原始的設計圖檔如本 專題的手機殼、滑鼠、PDA殼、玩具汽車,是利用逆向工程中的接 觸式掃描方法來建立圖檔,以接觸式的量測精度比較高、範圍較廣、 容易解決定位問題,取得較完整的曲面的點資料,再利用 3D 雕刻機 製出成品。

#### 第一章、前言

逆向工程發展至今,以精度與高品質的曲面是一直以來所追求 的兩大目標,而這兩個需求是互相衝突的,因為一個曲面與點群資料 完全密合,那麼該曲面必有許多的波動(除非該點群本身就是非常的 平滑的),因此必須在這兩大條件下作折衷與選擇,此時就好的解決 的辦法就是誤差沒有超過容許誤差的情況下會以高品質的曲面為重。 由於 CAD/CAM 系統快速的發展,各種自由曲線與自由曲面的理論 因應而生,如 Bezier、B-spline、NURBS (Non-Uniform Rational B-Spline)等,而 Bezier、B-spline 曲線適合處理較平坦的點資料,而 對不平坦的點資料,曲面會有局部平坦或扭結的現象,相對而言用 NURBS 處理不平坦的點資料有較好的結果,再把掃描的曲面檔丟入 Pro/E、Surfacer、Solid Work等軟體中進行修改、分析及轉成 NC 碼來 進行模具的開發。(1)

而本專題的主要是利用接觸式掃描儀和雕刻機,對於一個複雜或 簡單的物體曲面利用軟體和電腦快速運算的功能作出三次元量測分 析幾何元件分析等,並取得真實資料,有時接觸式掃描儀求取資料點 時有可能會有部分區域無法正常取點的情況發生,如此一來對於虛擬 三次元分析結果的正確性因而減少,就會加入CAD導引量測路徑規 劃的功能,把無法掃描到的區域利用三次元量測儀本身做待測元件外 形檢測以達產品完整檢測之目的,再把完全掃描後的3D圖形傳送至 立體雕刻機進行加工,製作成品。

# 第二章、各式曲面之簡介

## 2.1 Bezier 曲面的介紹 [7]

在 1962 年時法國雷諾汽車公司裡有一位 P. Bezier 的工程師開發 出用控制點座標來定義的曲線如下圖所示

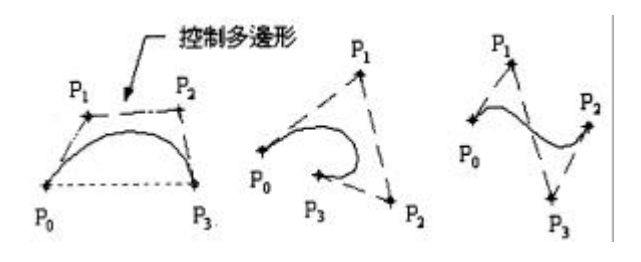

Bezier 曲線參數如下:

$$\mathrm{C}(u) = \sum_{i=0}^{n} \mathrm{B}_{n,i}(u) \, P_i$$
 ,  $0 \leq u \leq 1$ 

其中 B<sub>n,I</sub> 為 Bezier 基函數

p I 為控制點

n 為階數

U 為參數值

以下為 Bezier 的優點:

1.控制點多角形

2.凸面覆蓋

3.控制點末點與曲未點重合

缺點為:

1. 無法做出區域性的控制

2. 無法處理較複雜的曲線

2.2 B-Spline 曲面介紹

在 1972 年由 Cox 和 de Boor 提出一種新的曲線建構方式,而 B-Spline 是由 U、V 參數方向二維的基底函數及控制點所形成的,基 底函數是由多階參數組合而成,要獲得 B-Spline 的曲面則要控制點 在 U、V 參數的上方,以建立 B-Spline 的曲面。〔7-8〕

對 B-Spline 曲面以數學方程式表示如下:

$$C(u, v) = \sum_{i=0}^{n} \sum_{j=0}^{m} P_{ij} N_{i,p}(u) N_{q,i}(v)$$

其中 Pi, j 為控制點

N 為基函數

U 為參數值

P、q 階數

### 2.3 NURBSF曲面的介紹

NURBS 曲線為 CAD 系統最常用的模型儲存方法,而且保有 Bezier 曲線的優點外,還加入節點向量與加權數,對於曲線有更好 的控制,而區域性的控制也能藉著節點向量與加權數有更好的結果, 其曲面之數學方程式表示法如下:

$$C(u) = \frac{\sum_{i=0}^{n} N_{i,p}(u) W_{i} P_{i}}{\sum_{i=0}^{n} N_{i,p}(u) W_{i}} = \sum_{i=0}^{N} R_{i,p}(u) P_{i}$$

其中 P<sub>i</sub>為控制點

N<sub>i,P</sub>(u)為p階 B-Spline 基函數

Wi為加權數

u 為參數值

由於有加權值的加入,使得控制點對曲線/曲面控制產生不同比 例的影響,當加權值修改時會使曲線遠離或接近控制多角形,使得曲 線有更大的空間。〔3〕

### 第三章設備功能介紹

#### 3.1 接觸式掃描系統介紹

三次元座標量測儀 (Coordinate Measurement Machine) 簡稱為 CMM,在早期的工業應用上,都是使用CMM來作為量測與檢驗的 工具,現在能夠在一個六面體的空間範圍內,能夠表現幾何形狀、長 度及圓周分度等量測能力的儀器,探針沿著X、Y、Z三軸移動的進 行量測,而量測時探針與工作表面保持特定的壓力,會產生訊號,而 這些訊號為測頭的X、Y、Z座標資料,經由電腦讀取計算處理後, 會產生一個 3 D圖檔,利用所得到的圖檔作為後續逆向工程或相關工 作使用。〔4〕

以接觸式掃描進行量測有以下的優、缺點:

優點:(1)量測精確度高。

- (2)可同時量測規則幾何特徵,及不規則曲面資料。
- (3)較易解決量測定位問題。
- (4)較易量測 3 D工件。
- 缺點:(1)有接觸力,對於軟的物質容易變形無法進行量測。
  - (2)探針因有固定的直徑大小,當量測物件曲面接和處為尖

#### 角,將無法順利量測,易造成量測死角。

所使用機種為 Roland (樂蘭) 公司所生產的 PIX-4 接觸式掃描機,如

下圖所示:

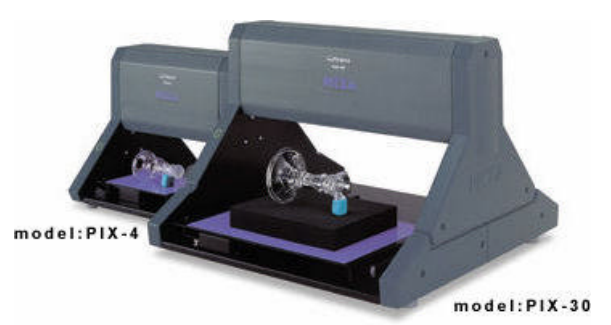

| 最大掃描範圍 (X x Y x Z) | 152.4mm x 101.6mm x 60.5mm (6" x 4" x 2-3/8" Z)                                             |
|--------------------|---------------------------------------------------------------------------------------------|
| 感應器                | Roland Active Piezo Sensor (R.A.P.S.)                                                       |
| 掃描方式               | Contacting, mesh-point height-sensing                                                       |
| 掃描間距 (Dr. PICZA)   | X-Y plane: 0.05 to 5.00 mm (selectable<br>in steps of 0.05 mm)Z-axis direction:<br>0.025 mm |
| 可輸出的格式             | DXF,VRML,STL,3DMF,BMP,Grayscale<br>,Point Goup                                              |
| 傳輸介面               | Serial (RS-232C)                                                                            |
| 外觀尺寸 (₩ x D x H)   | 313mm x 304 mm x 276 mm                                                                     |
| 重量                 | 4.9kg                                                                                       |
| 工作溫度               | 5-40 度(41-104 deg. Fahrenheit)                                                              |
| 工作濕度               | 35 - 80 %                                                                                   |

PIX-4 掃描機規格表

#### 3.2 Rhino 繪圖系統

Rhino 是以 NURBS 為理論基礎的一個 3D 造模軟體,由於以直線、 圓弧、圓圈、正方型等基本數學 2D 圖形來做模擬,所以 NURBS 可以 有較小的檔案以及需要較低等級的硬體和較少的記憶體資源需求,以 圓球為例,NURBS 的模型以 X、Y、Z 軸三條結構線即可描述出來, 其中只有一條剖面線以及控制點的資料會用來作記錄,所以檔案很 小;而相對的,Polygon Mesh 的模型結構是以直線方式記錄,也就是 說,點與點之間必定是直線,所以需要用很多的點去逼近弧型,必須 記錄所有的點的資料包括:數量與空間上的座標等,因此檔案會非常 大,模型編修上也有相當程度的困難。〔5-6〕

這樣使得這一套的軟體具有強大的曲面造型功能,可以建構一般 CAD 的軟體中所無法建構的複雜曲面,接著可力運用程式內建的強 大的轉檔功能如 Unigraphics 與 Pro/Engineer 等十七種不同的 IGES 格 式,以及 AutoCAD DWG、AutoCAD DXF、3Dstudio 的 3DS 格式等 等,將檔案格式輸出至各種C A M軟體中產生刀劇路徑,並在CNC 機械加工。〔5-6〕

11

#### 3.3 快速原型機之介紹

在逆向工程中有兩種製作模具的方法為 RP 快速原型機及 CNC 電 腦數值控制機, 首先介紹快速原型機簡稱為 RP(Rapid Prototyping), 在 1987 年是由美國 3D systems 公司首先公開的,而快速原型機是一 種能在短時間內作出所需要的雛型的技術,也就是在電腦上將設計 者的所建立的模型或是由 3D 掃描機所掃描的模型,利用 RP 機器以 層層堆疊的方式迅速製作出雛型,而 RP 系統必須與 3D CAD 結合, 由 3D CAD 經過切片,轉換成 RP 機器辨識之機械碼,將 2D 堆疊至 3D, 於由這種的技術的開發克服手工模型易失真的缺失,對於製造 加工而言是一項重大的突破,在加上和逆向工程的配合,可以縮短開 發的時間及降低開發成本。〔7〕

其優點為:

1.無論多複雜的形狀都非常容易的形成。

2.加工過程完全自動化,可無人運轉。

3.加工時無噪音、振動、無大量切屑。

4.可以在短時間內製作模型、交貨快。

3.4 3D雕刻機之介紹[2]

工業自動化中最基本的單元即是電腦數值控制機械,所謂「電腦 數值控制」,乃利用電腦配合加工機具製作NC程式,來產生數值資 料控制工具機執行各種加工動作,與傳統機械比較,此種機械精度 高,故製造加工之產品品質穩定,目前受到各種加工業採用。

然而我們所使用的是電腦數值控制機的一種 Modela 3D 雕刻機是 唯一結合軟硬體方式,讓你直接由電腦螢幕設計和製造出 3D 物件, 3D 模型能藉由你的設計從搭配軟體由電腦簡單設計連續變化處理, 輕鬆的將影像轉成 3D 實體,再利用軟體中的設定每種材質都有一定 的加工速率及進給率,如果不當的選擇將導致加工失敗,因而損害設 備,再將3D的圖檔匯入軟體中轉換成刀具切削路徑製出成品, 下面為我們所使用的機器為 Roland (樂蘭)公司所生產的 MIX-3 的 雕刻機,如下圖所示:

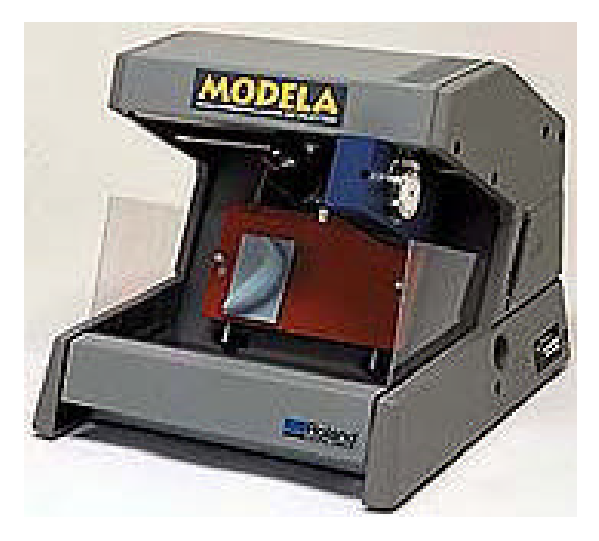

13

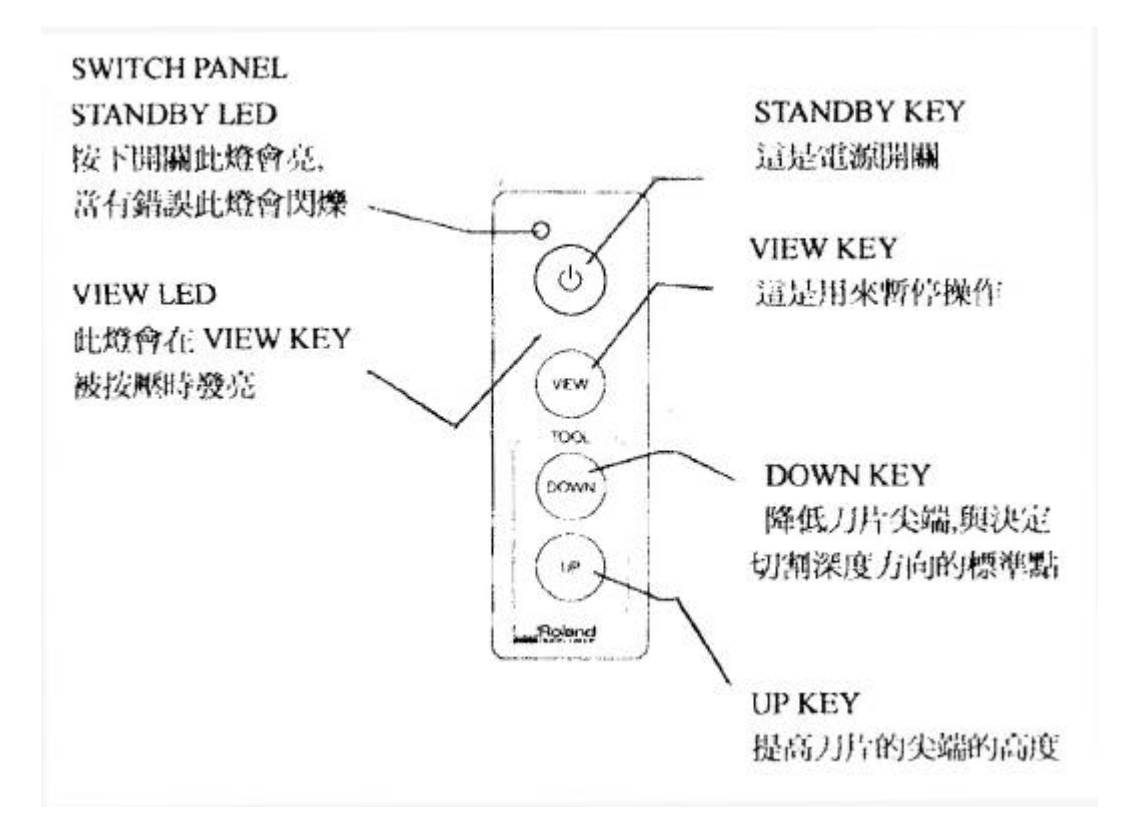

MIX-3 雕刻機按鍵說明圖

| 工作檯面大小 | 170mm(X) x 110mm(Y) (6-11/16" x 4-5/16")                          |
|--------|-------------------------------------------------------------------|
| 最大工作面積 | 152.4mm(X) x 101.6mm(Y) x 40.65mm(Z) (6"(X) x 4"(Y) x 1-9/16"(Z)) |
| 進給率    | 0.9m/min                                                          |
| 主軸馬達   | 5W (DC motor)                                                     |
| 主軸轉速   | 4,500rpm                                                          |
| 工具夾頭   | dia. 3                                                            |
| 傳輸介面   | Parallel(Centronics)                                              |
| 重量     | 8.2kg                                                             |

MIX-3 雕刻機規格表

## 第四章、實例製作過程

4.1 2.5 D 掃描流程經過

- 1.打開3D掃描機的電源。
- 2. 把物件放入 3 D 掃描機內 (保持水平的姿態)。
- 3.打開應用軟體 Dr.PICZA 如下圖 4-1。

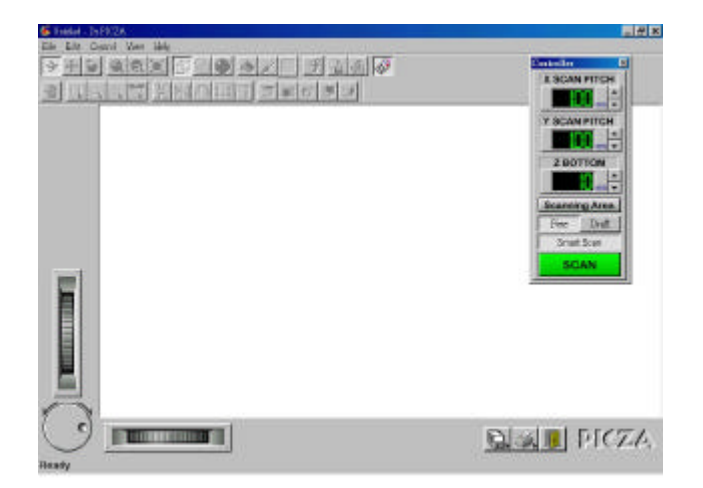

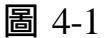

4.進入軟體後會出現一個 Controller 視窗為下圖 4-2 所示:

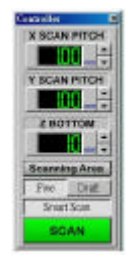

圖 4-2

5.用滑鼠的左鍵快速的按兩下,點選 X SCAN PITCH (為 X 軸的跨 距)會跳出一個視窗為下圖 4-3 所示:

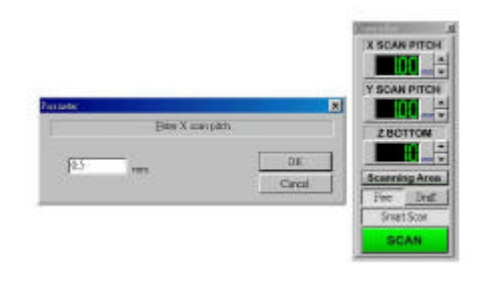

圖 4-3

6.在此視窗中,輸入掃描X軸的距離為0.5mm後,視窗會出現下面的變化如下圖4-4所示:

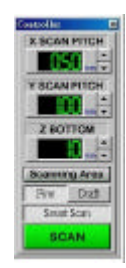

圖 4-4

7.如同第5步驟選取 Y SCAN PITCH, 並輸入 0.5mm 的距離如下圖 4-5 所示:

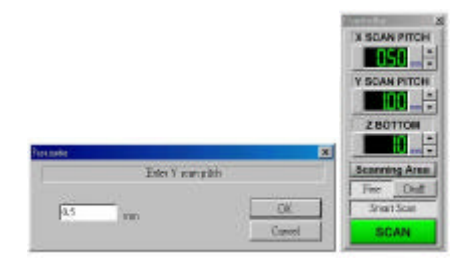

圖 4-5

8. 輸入完後再點選 Z BOTTOM (為探針下降的高度), 輸入值為 50mm 的高度如圖 4-6 所示。

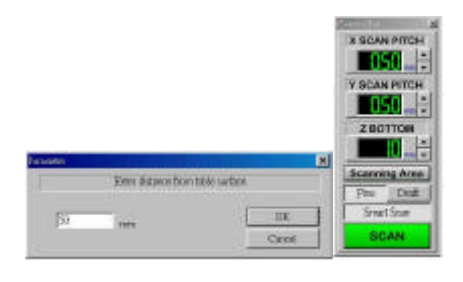

圖 4-6

9.此時的 Controller 視窗會變化如下圖 4-7 所示:

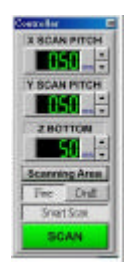

圖 4-7

10.再點選 Scanning Area(為掃描的區域範圍)會跳出一個視窗 如下圖 4-8 所示:

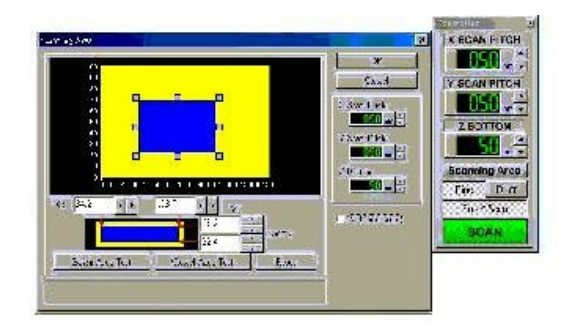

圖 4-8

11.在視窗內的藍色框框為掃描物體的大小範圍,而黃色為掃描的 最大範圍,把藍色區域調整到適當的大小後,用滑鼠快速的點選每那 六個灰色的方塊,此時探針會伸下至物體的表面,以確定物體在掃描 的範圍內如圖 4-9 所示。

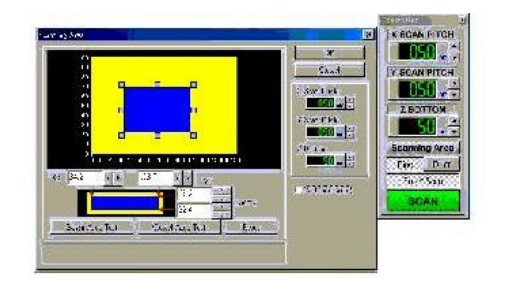

圖 4-9

12.此時掃描物體有最高處,並勾選右下角的 Z Upper Limit,會出現一個像準心的形狀移置物體的最高處後,按下 OK 如圖 4-10 所示。

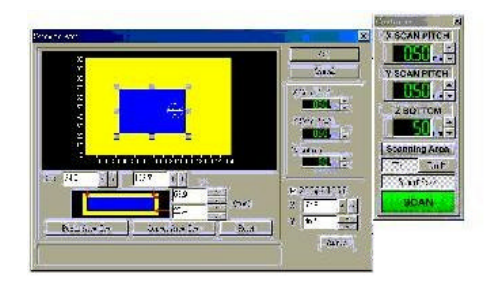

圖 4-10

13就會跳至 Controller 視窗, 並點選 Fine (精密掃描)和 Smart scan

(智慧型掃描)的按鈕如圖 4-11 所示。

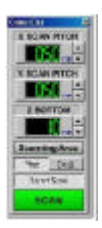

#### 圖 4-11

- 1 4 . 完成以上的步驟後就可按下 SCAN 鈕,即可掃描。
- 15.掃描完成後進入 File→Export 轉成 DXF 檔。

4.2曲面修改流程經過

1.打開應用軟體 3D Editor 如圖 4-12 所示

| 1   | Perspe | dive<br>dive |   |
|-----|--------|--------------|---|
|     |        |              | * |
|     | +      |              |   |
| Ľ×  | YL.    | ×            |   |
| ast |        | +            |   |
|     |        |              |   |
| z   | z      |              |   |

圖 4-12

2.打開 PDA 掃描檔案如圖 4-13 所示

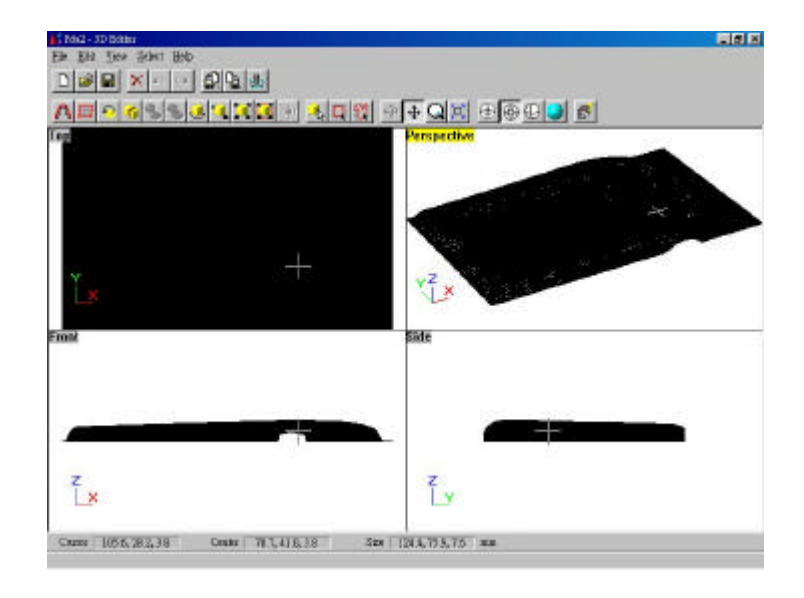

圖 4-13

3.用滑鼠點選Flie Export Gut-line 來選取 PDA 斷面曲線如圖 4-14

所示。

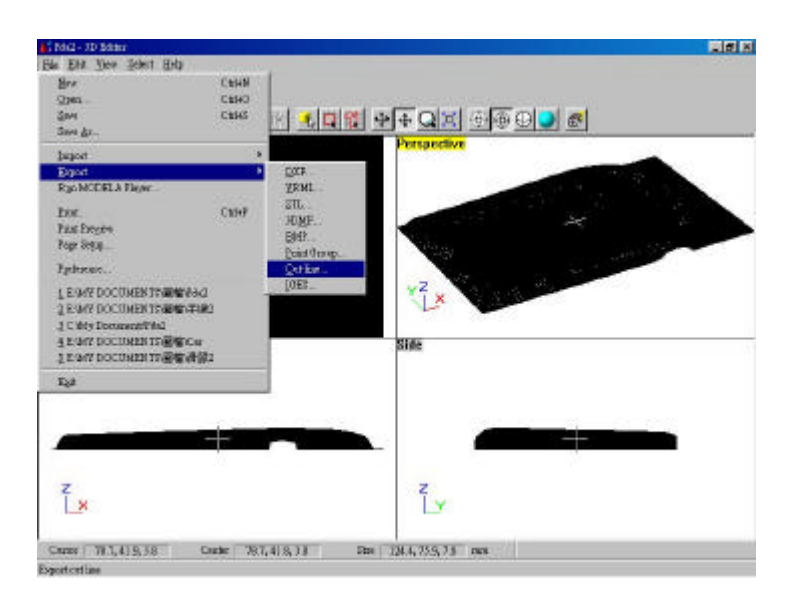

圖 4-14

4. 接下來會出現以下圖 4-15 所示

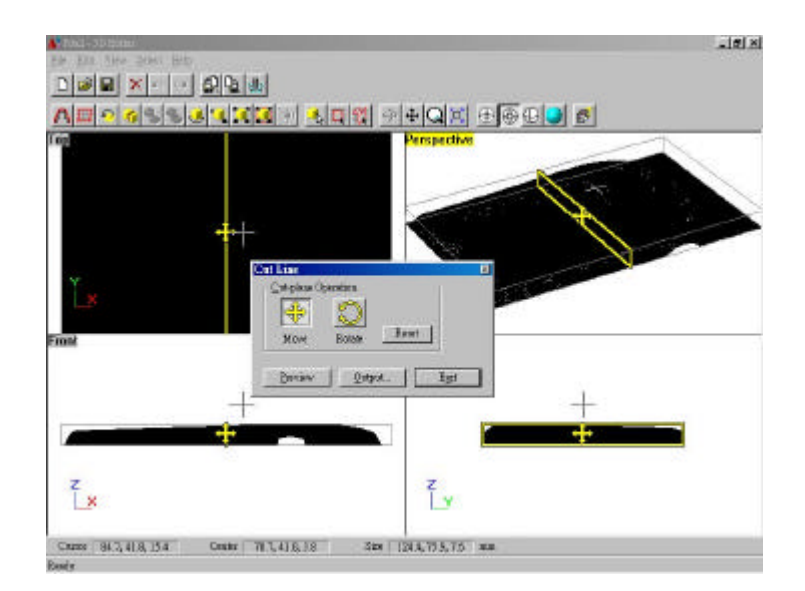

圖 4-15

5.這時可利用滑鼠來移動黃色框框,來選 PDA 的斷面曲線,如果移動好了就用滑鼠點選 Output 會出現一個視窗,請點選 3D Polyline DXF 如圖 4-16 所示。

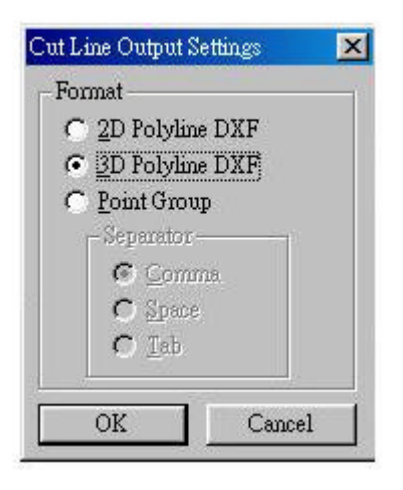

圖 4-16

6.取好曲線後,並且存檔如圖 4-17 所示。

|   | <u></u>             | 1 <b>3 9 10 1</b> 2       | <b>⊕ Q ≍ </b> ⊕<br>Perspective | @Q <b>)</b> & |  |
|---|---------------------|---------------------------|--------------------------------|---------------|--|
|   | Equate DOF<br>SHTMO | a kezhat                  | - 80                           |               |  |
| X | な来たなど               | (Not<br>D3T Files (* Jar) |                                | 7100<br>214   |  |
| z | -                   |                           | z.                             | <b>)</b> +    |  |

圖 4-17

7.按照上面4、5、6的步驟來取適當的曲線數目(最好為6-8)條內)。

8.打開應用軟體 Rhino 如圖 4-18 所示

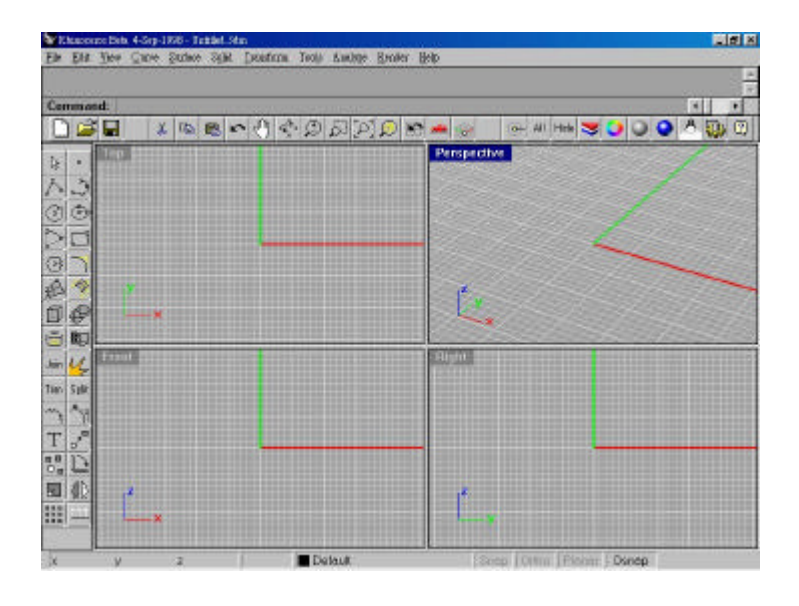

圖 4-18

9. 將曲線檔案匯入至 Rhino, 點選 File Import/Merge 如圖 4-19

所示

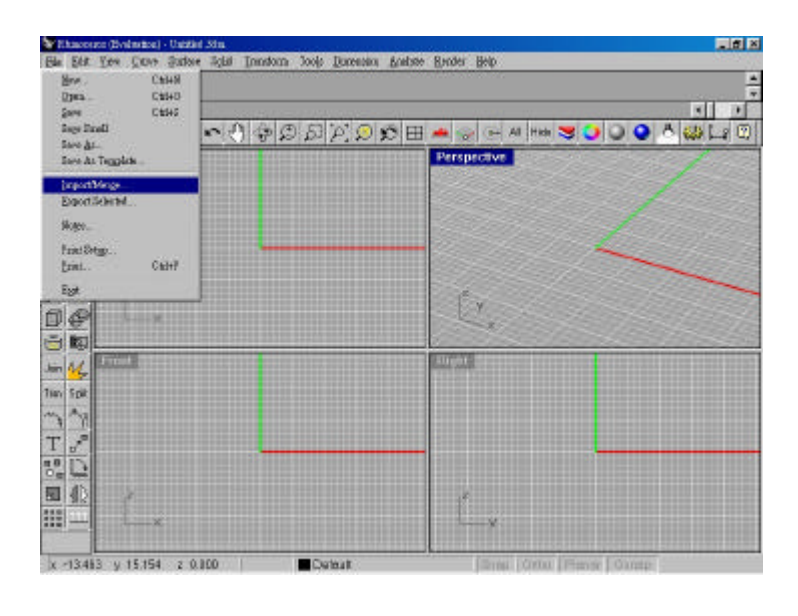

圖 4-19

10.點選 Import 之後,會跳出一個視窗,再點選曲線檔依依匯入如圖 4-20(a)、(b)所示。

| manet import | od.                  |                  |                |                                                                                                    |     |
|--------------|----------------------|------------------|----------------|----------------------------------------------------------------------------------------------------|-----|
| a D          | LDR                  | 0360             | 50000          | III 🚜 😋 🖓 M HA 🕇                                                                                                    |     |
|              |                      |                  | N. J. N. N.    | Perspective                                                                                                    |     |
| 270          |                      |                  |                |                                                                                                    |     |
| 1 I          | gort 74b             |                  | and the second | and the second second second second second second second second second second second second second second second                                                                                                    | 2 X |
|              | nauran 🛛             | y Trup           | 2              |                                                                                                    | 124 |
| 2            | al Piloj<br>Al Piloj | 174.00<br>174.07 | 副手続け           |                                                                                                    |     |
| -            | Phot                 | -Nes             | 国学研5           |                                                                                                    |     |
| 0            | Pla]                 | 創業時に             | ■手標#<br>■手標1   |                                                                                                    |     |
| 5            | PHas .               | · 7482           | ● 于银点          |                                                                                                    |     |
|              |                      |                  |                | ( and the second second s |     |
| 5 C          | BROWS:               | -                |                | THE ROLL                                                                                                    |     |
| A I          | E-SARDAD:            | AutoCAD D02 (*As | 4) 💌           | ·                                                                                                    |     |
| N N          |                      |                  |                |                                                                                                    |     |
| <u> </u>     |                      |                  |                |                                                                                                    |     |
|              |                      |                  |                |                                                                                                    |     |
| 4 <u>2</u>   | 2                    |                  |                | 3.                                                                                                    |     |
| A17          | ×                    |                  |                | V                                                                                                    |     |

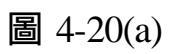

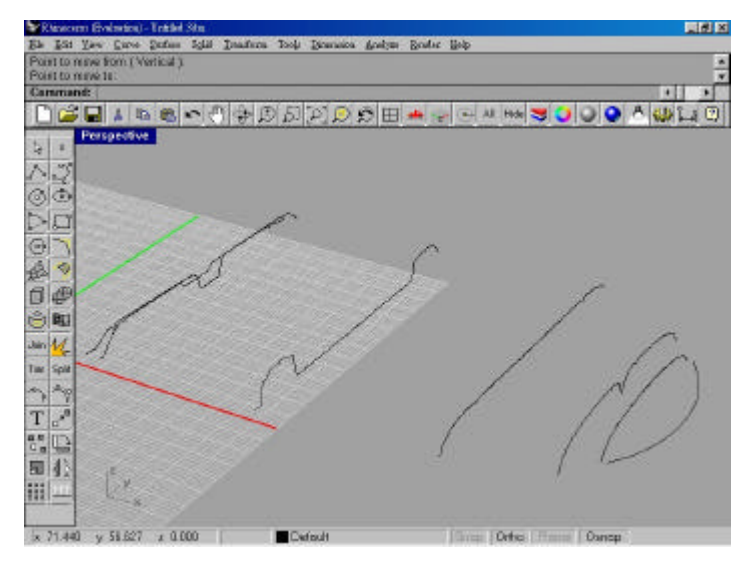

圖 4-20(b)

11.再將各曲線上的凹洞依依補齊如圖 4-21 所示。

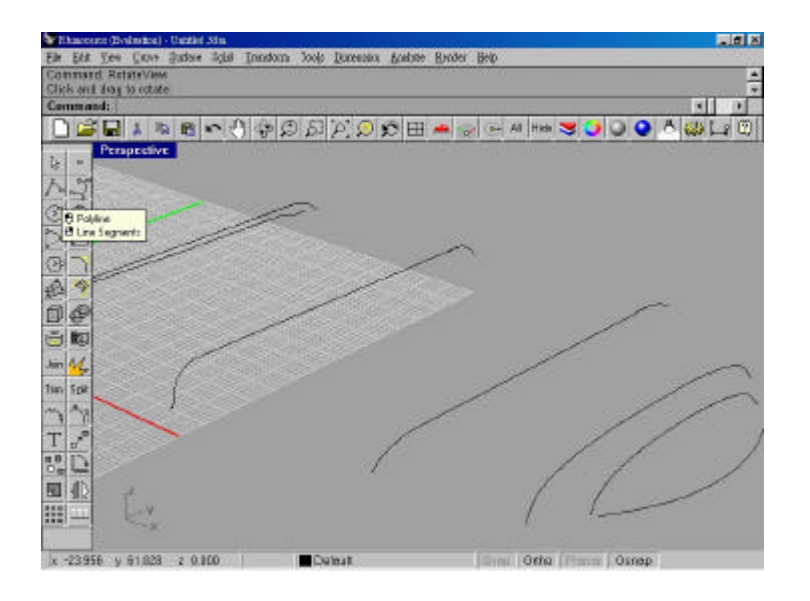

圖 4-21

1 2.點選工具列上的 Curve Edit Tools Rebuild (曲線重建)

如圖 4-22 所示。

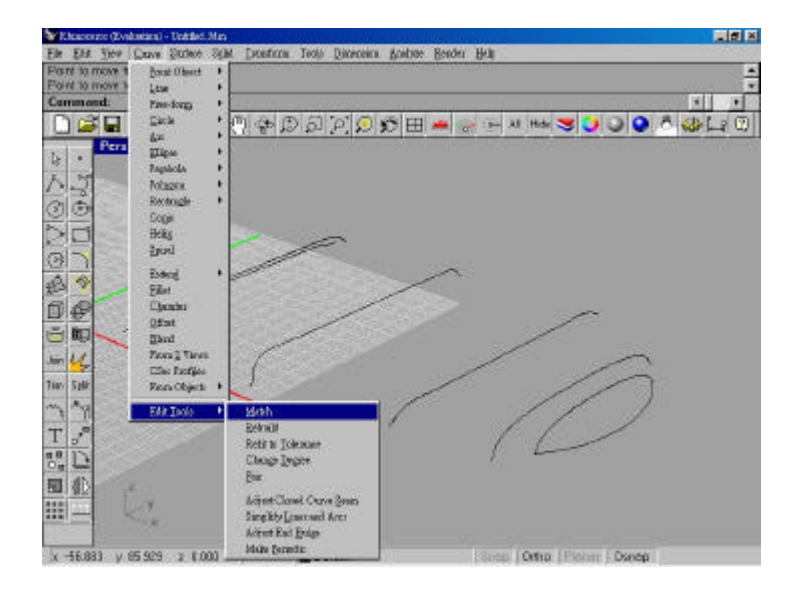

圖 4-22

13.並點選所有曲線後,會出現一個對話視窗,輸入點數為100點 如圖4-23所示。

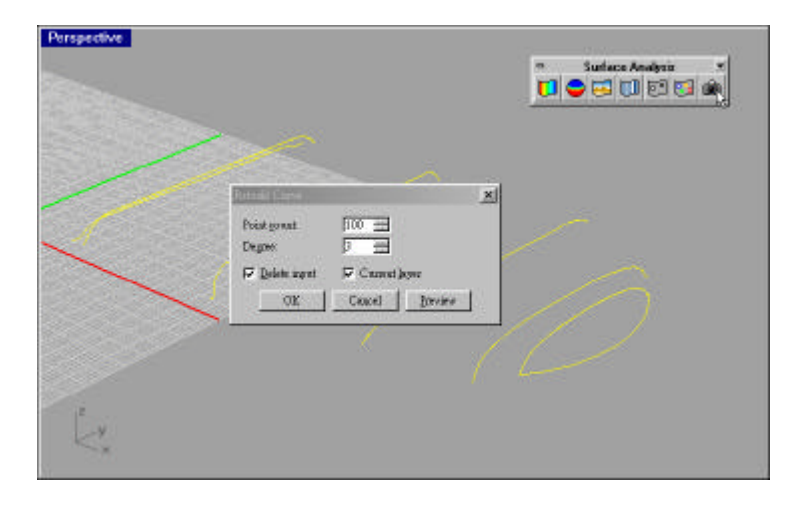

圖 4-23

14.完成上步驟後,會出現以下圖 4-24 所示。

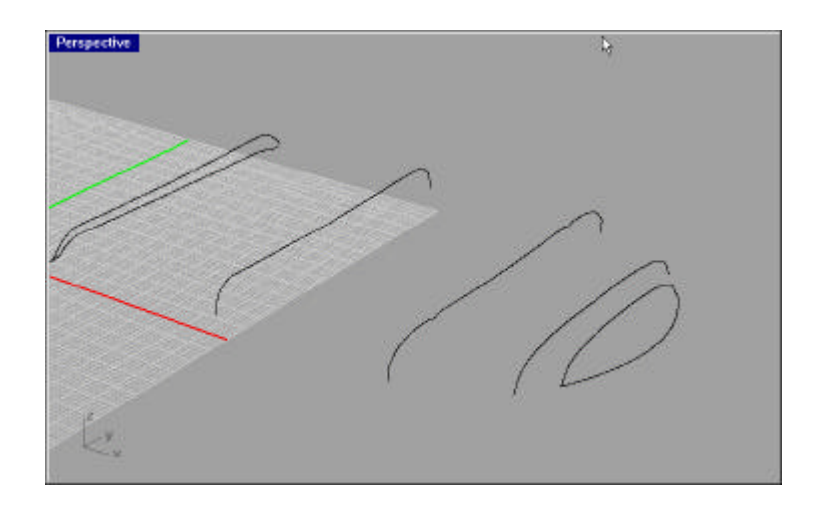

圖 4-24

1 5.完成曲線重建後,再點取 Surface Loft (混成建構曲面)如圖 4-25 所示。

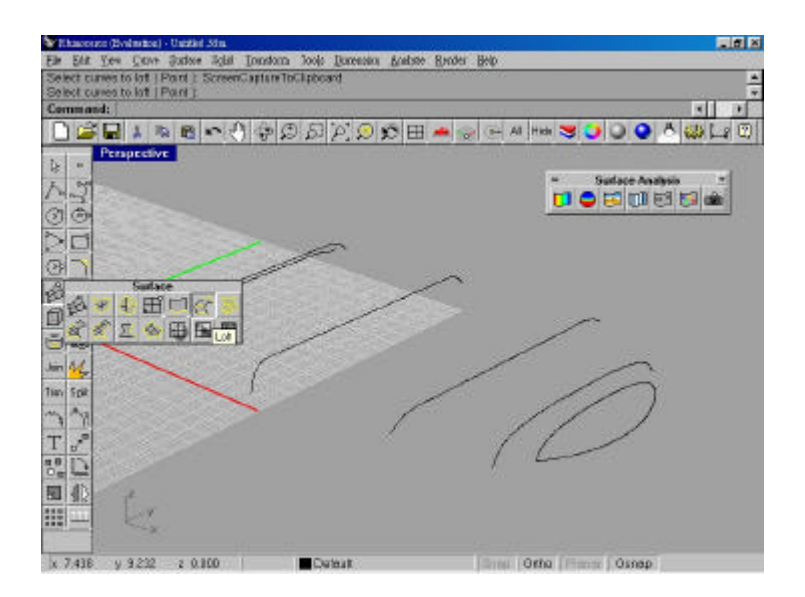

圖 4-25

16再依依的選取各曲線如圖 4-26 所示。

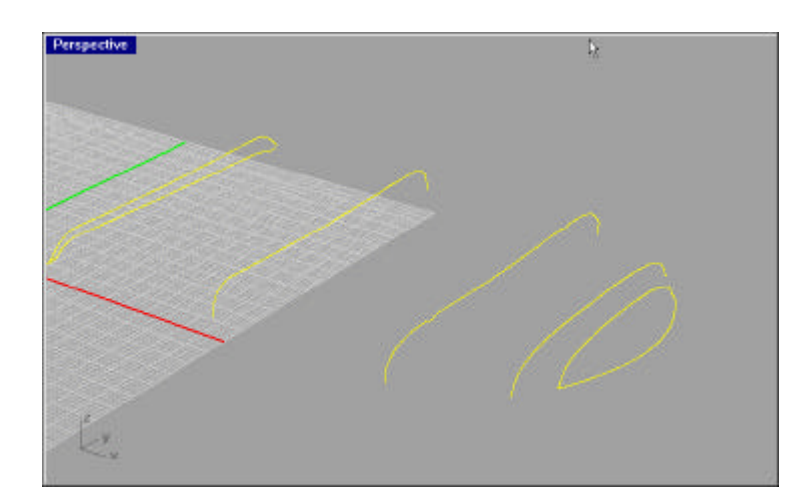

圖 4-26

17.選取後,出現對話框,輸入重建控制點為100並以彩現預覽如 圖4-27所示。

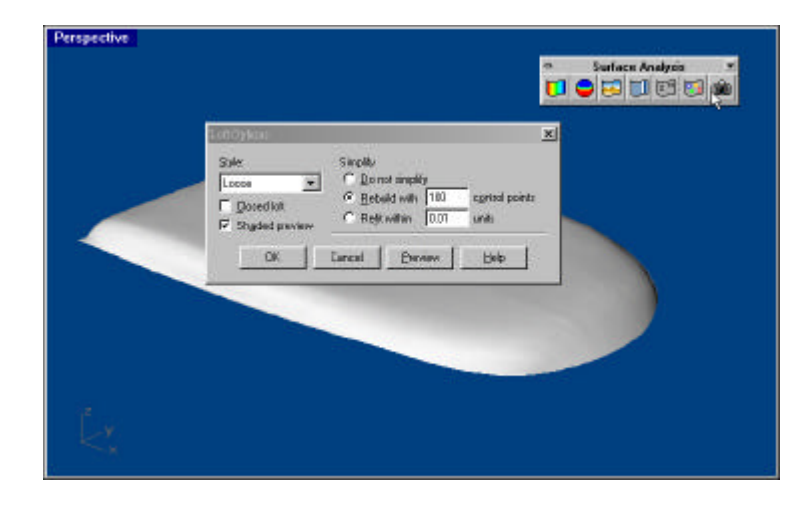

圖 4-27

18.完成曲面重建後,點選 Extrude Surface (曲面延伸實體),輸入

高度為 2.5mm,完成 3D 曲面實體如圖 4-28(a)、(b)、(c)所示。

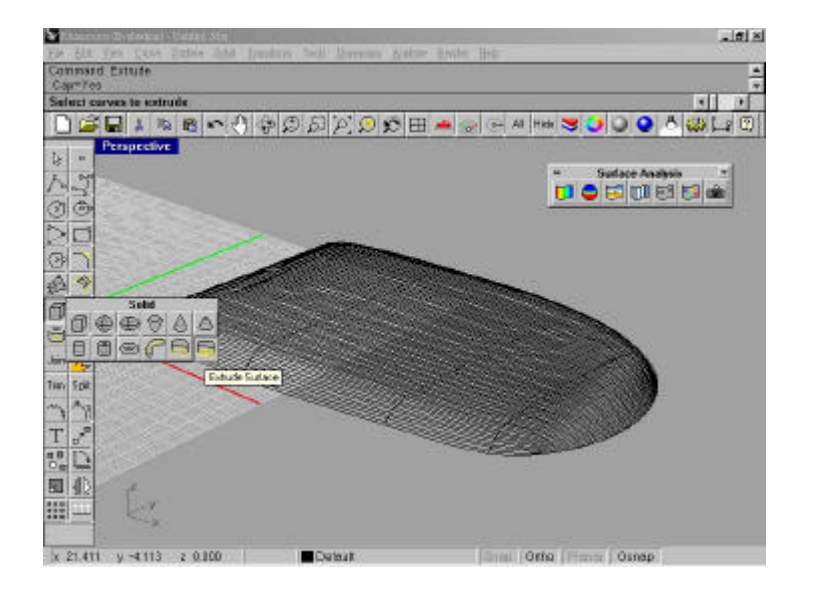

圖 4-28(a)

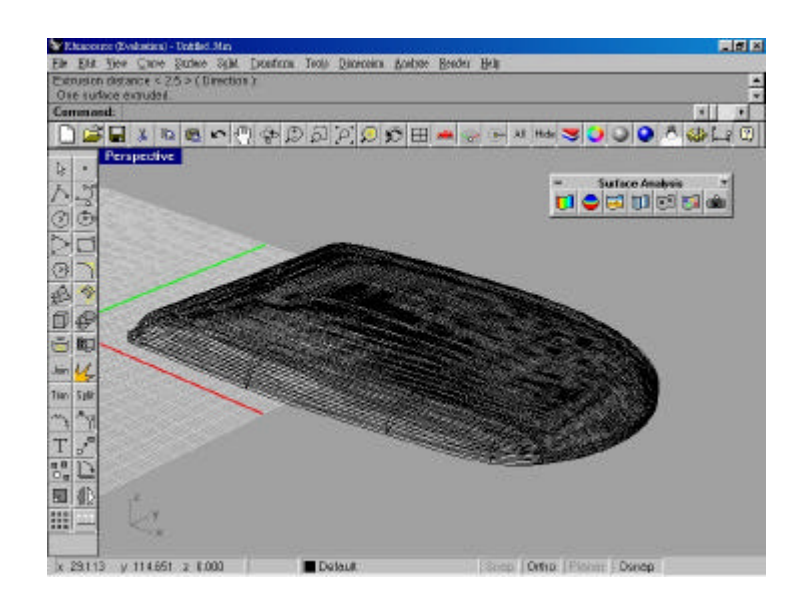

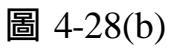

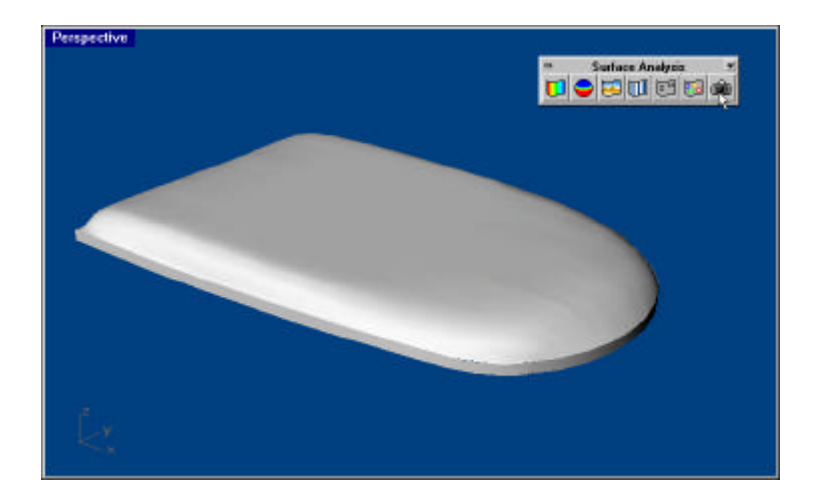

圖 4-28(c)

19.利用以建立的 3D 實體,做出樣貌相似的 PDA 的殼子,先在上 視圖中畫出四個小圓如圖 4-29 所示。

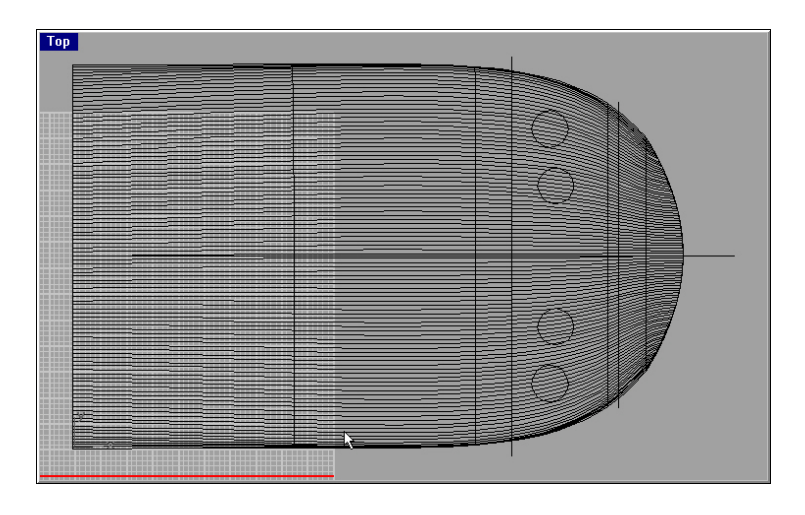

圖 4-29

2 0.將這四小圓擠出一定高度,並利用差集布林方法,將其貫穿如圖 4-30(a)、(b)、(c)所示。

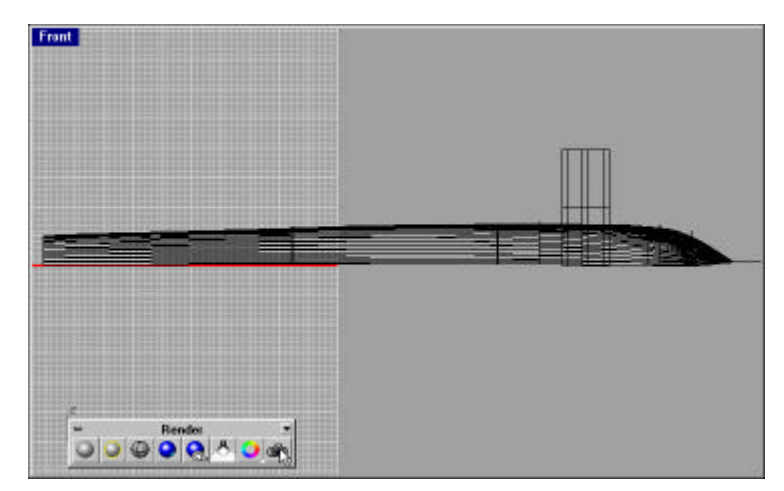

圖 4-30(a)

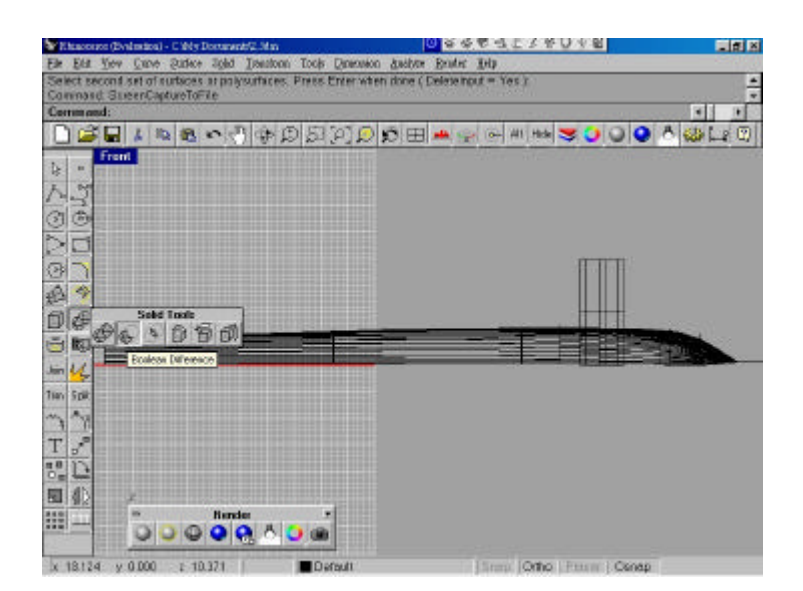

圖 4-30(b)

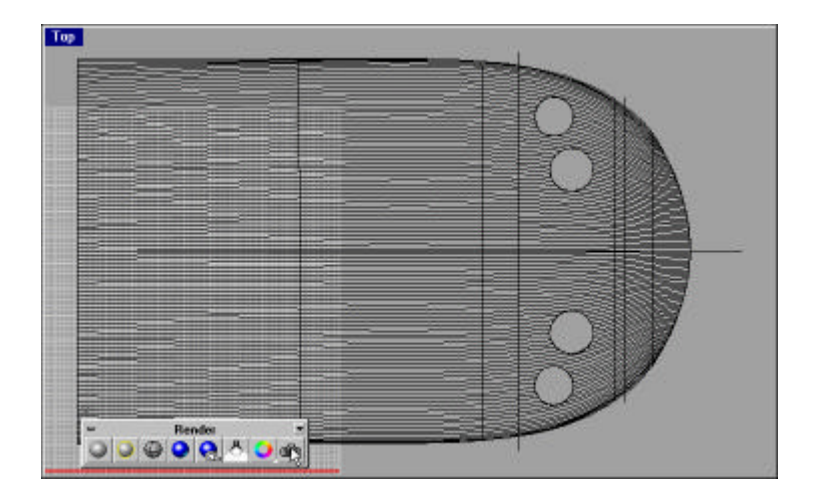

圖 4-30(c)

2 1.在上視圖中,畫出一個矩形擠出一定高度,利用差集布林方法 貫穿如圖 4-31(a)、(b)、(c)、(d)所示。

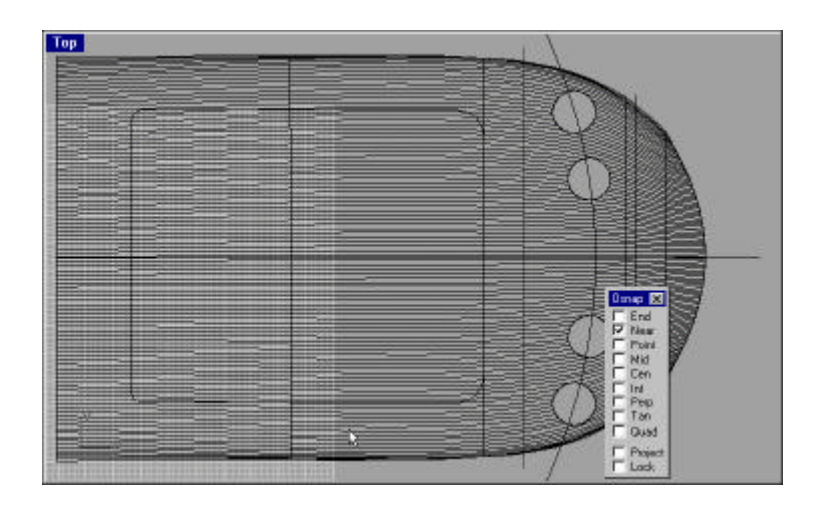

圖 4-31(a)

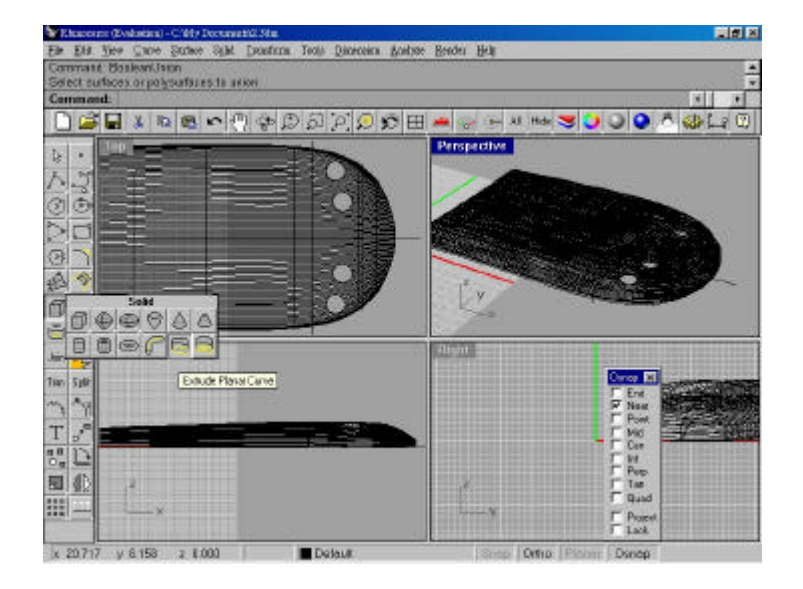

圖 4-31(b)

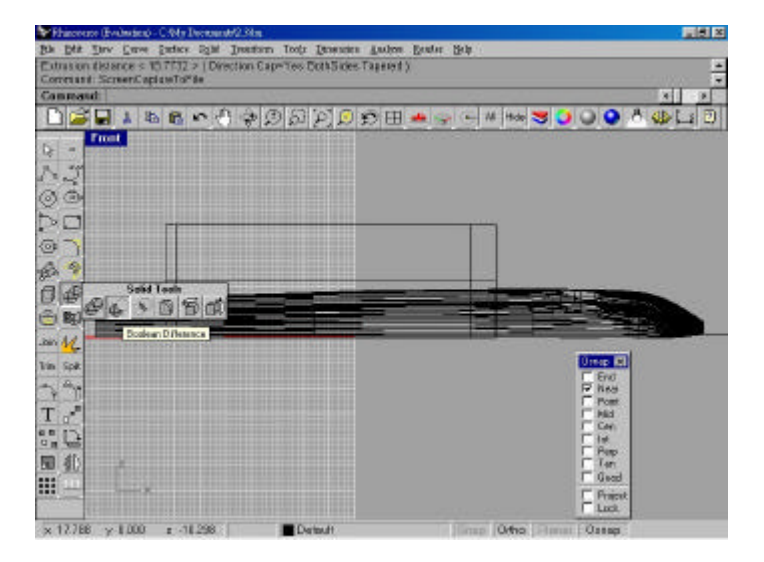

圖 4-30(c)

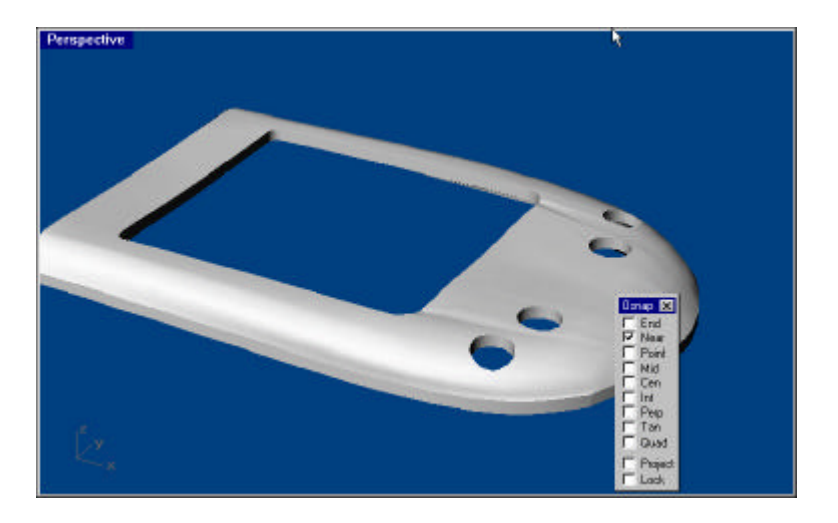

圖 4-30(d)

2 2 .在上視圖中畫出類似的橢圓外形,然後擠出一定高度,利用差 集布林方法貫穿如圖 4-31(a)(b)所示。

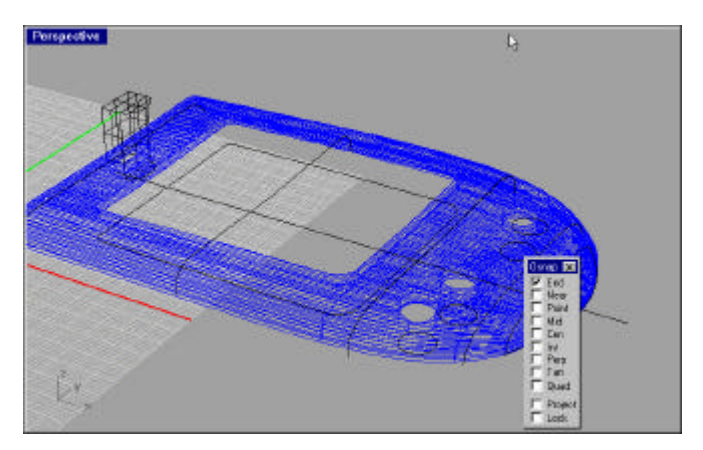

圖 4-31(a)

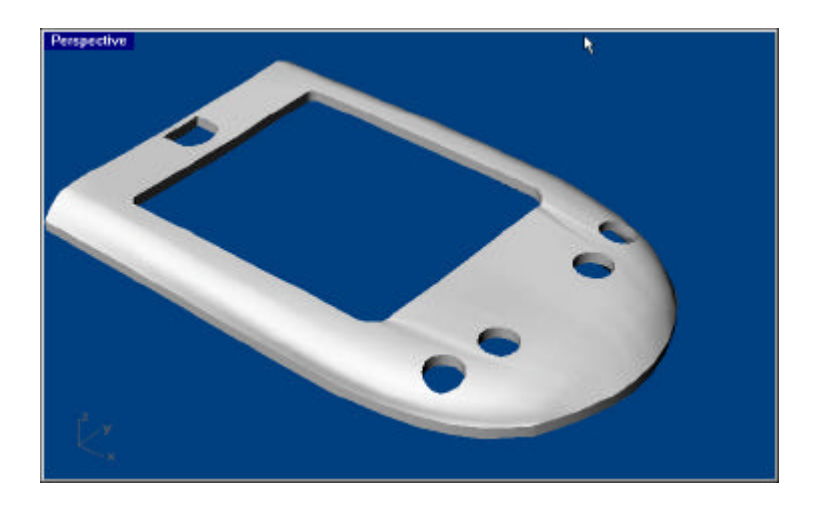

圖 4-31(b)

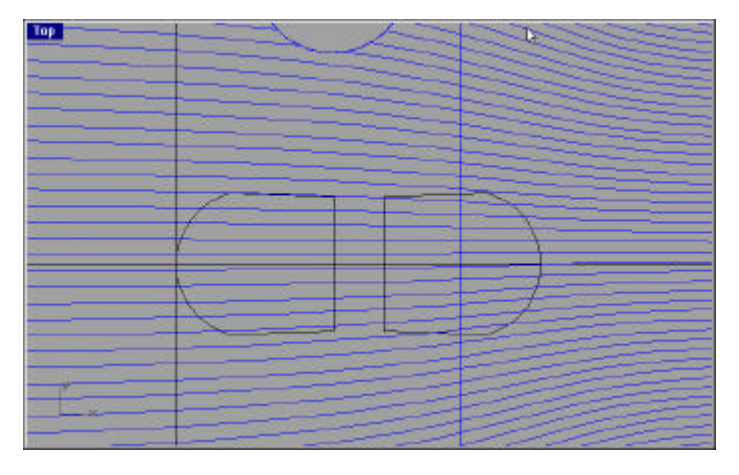

2 3.在 PDA 殼子上,畫上類似下面的形狀如圖 4-32 所示。

圖 4-32

2 4.將兩個洞擠出一定高度,再利用交集的方法,使 PDA 殼子上產 生所需的洞如圖 4-12 所示如圖 4-33(a)、(b)所示。

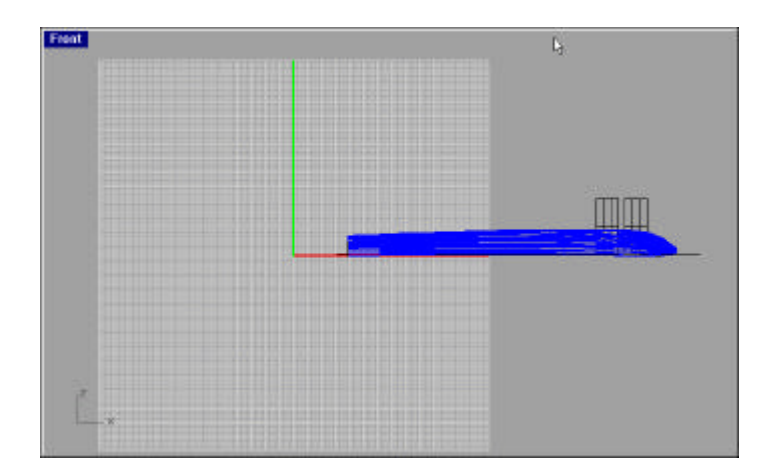

圖 4-33(a)

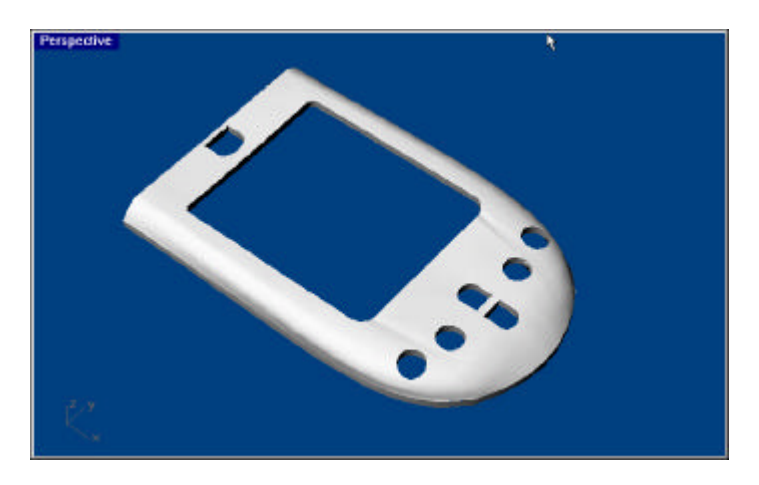

圖 4-33(b)

圖 4-34 所示。

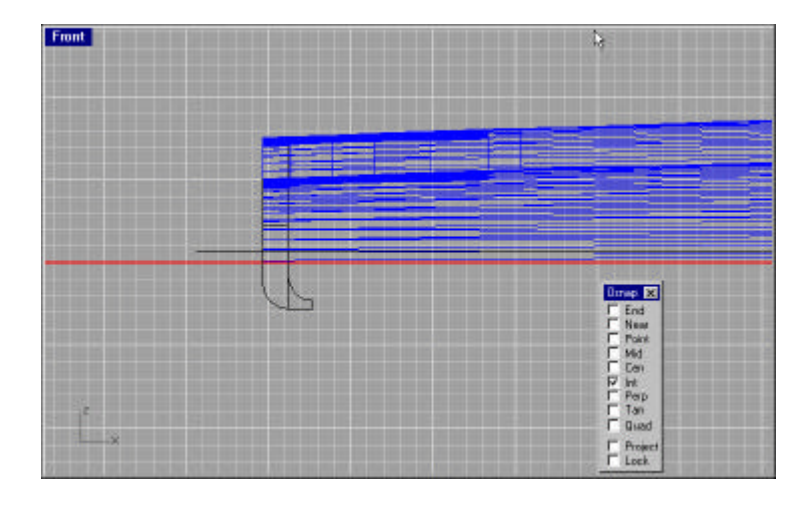

圖 4-34

2 6.再利用布林聯集的方式,將兩個物體聯起來如圖 4-35(a)、(b)所

示。

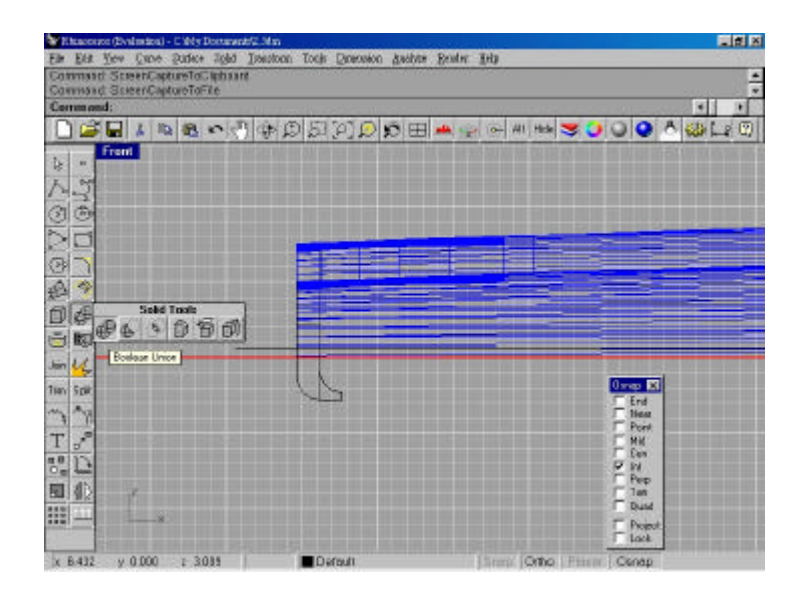

圖 4-35(a)
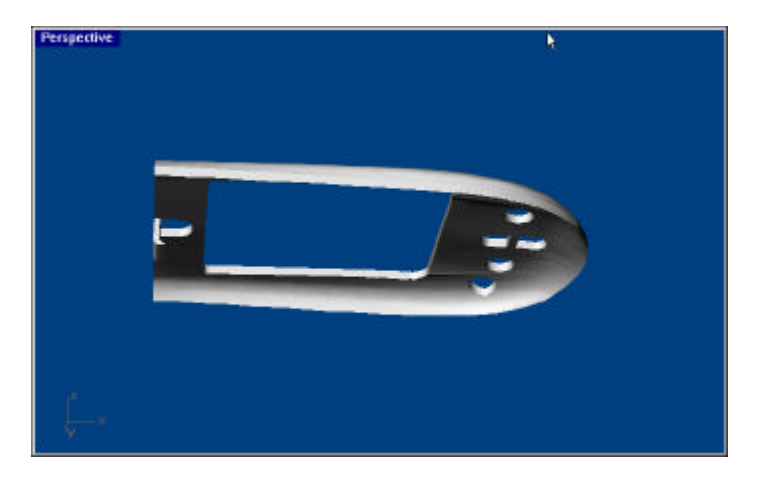

圖 4-35(b)

2 7.在 PDA 殼子的後方,先畫上兩個矩形洞如圖 4-36 所示。

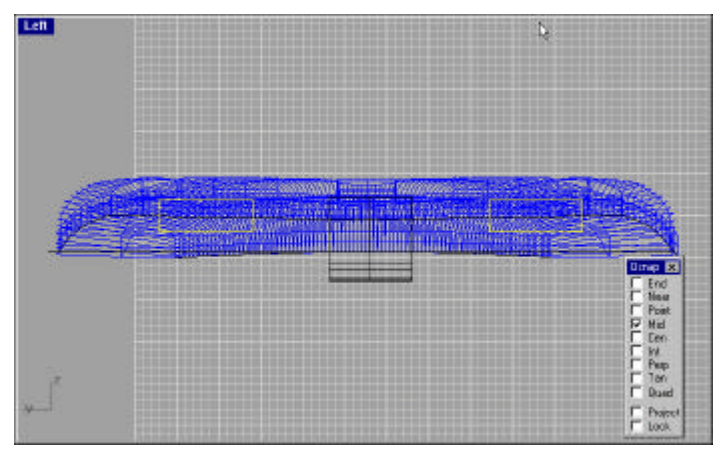

圖 4-36

2 8.畫好之後並擠出適當的長度,利用布林交集,將其貫穿,並以 彩現表現如圖 4-37 所示。

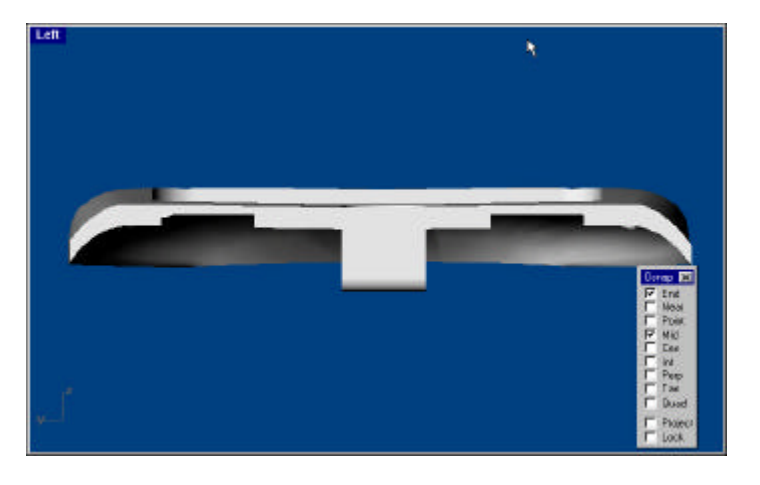

圖 4-37

2 9.在 PDA 殼子外,畫上材料外形並擠出高度如圖 4-38 所示。

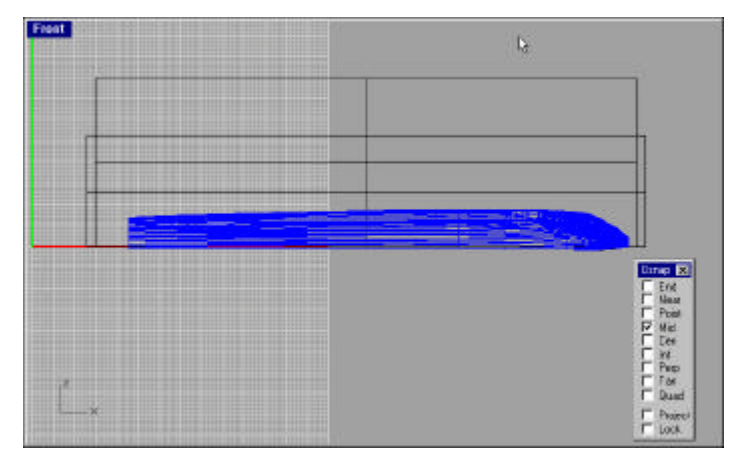

圖 4-38

- Front Front Fr
- 30.將兩個矩形做布林交集如圖 4-39(a)、(b)所示。

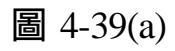

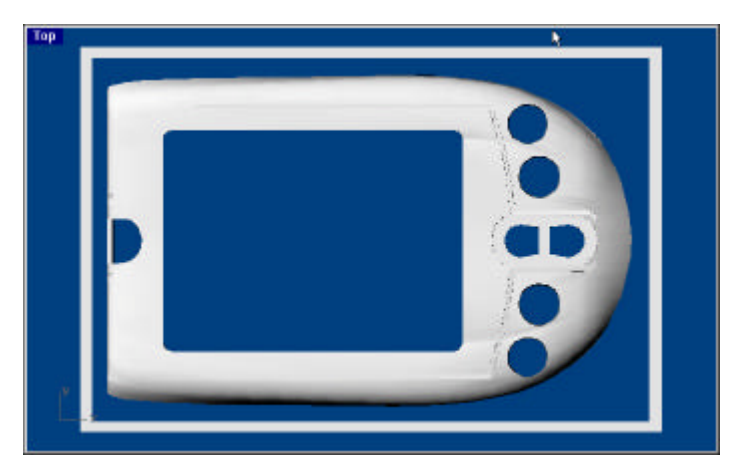

圖 4-39(b)

3 1.在將材料及 PDA 殼子的四周用圓柱固定如圖 4-40(a)、(b)所示。

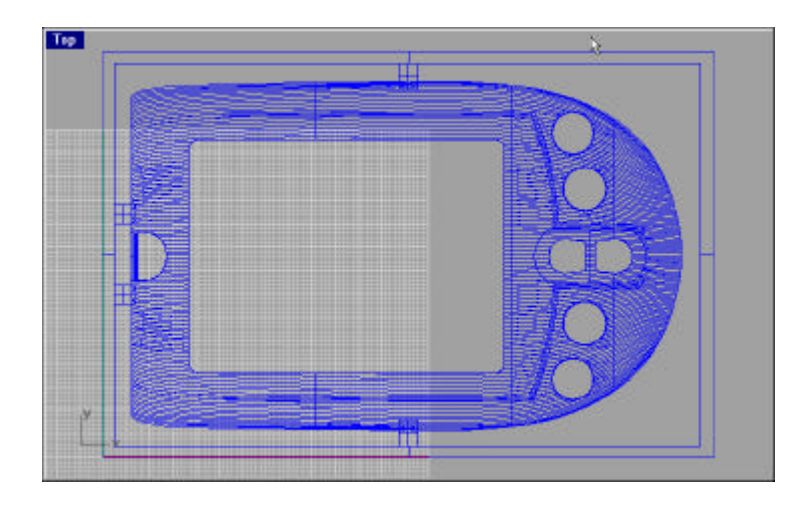

圖 4-40(a)

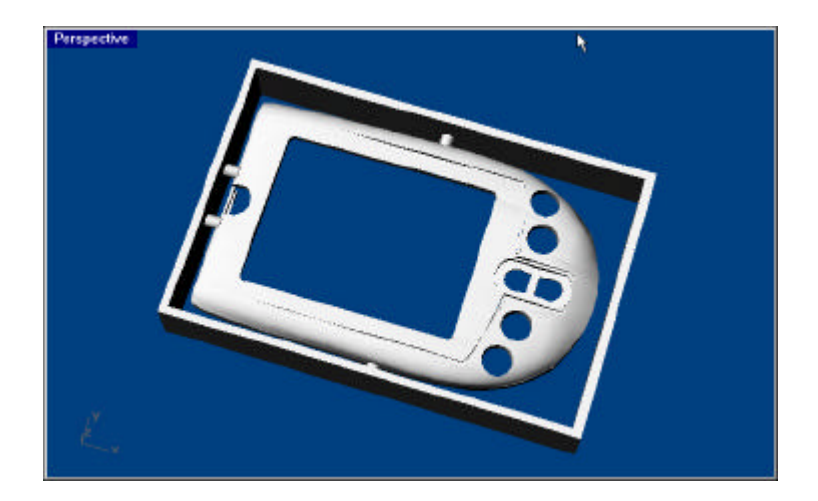

圖 4-40(b)

# 4.3 2.5 D 雕刻流程經過

- 1.打開3D雕刻機的電源。
- 2.把材料放入工作台內。

3.打開應用軟體 Modela App group 的 mdx3p 並匯入圖檔如圖 4-41

所示。

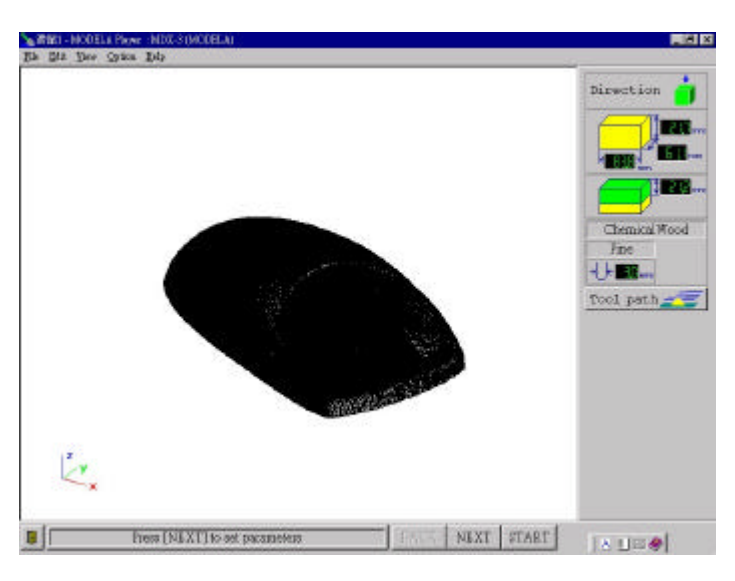

圖 4-41

4 點選 Direction 按鈕(為物體的雕刻方向)如圖 4-42 所示

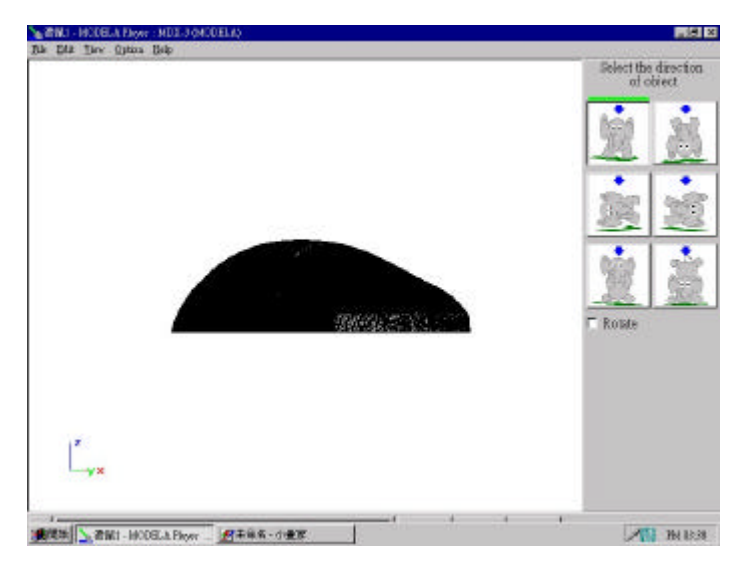

圖 4-42

5. 接下來點選雕刻比例的調整,如果是1:1時可省略如圖 4-43 所

示。

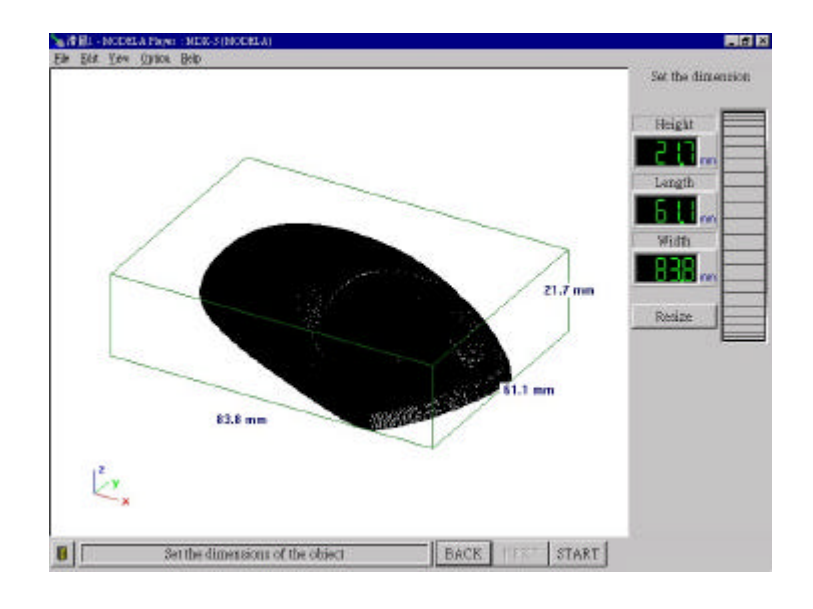

圖 4-43

6.再來選取物體分模線的位置如圖 4-44 所示。

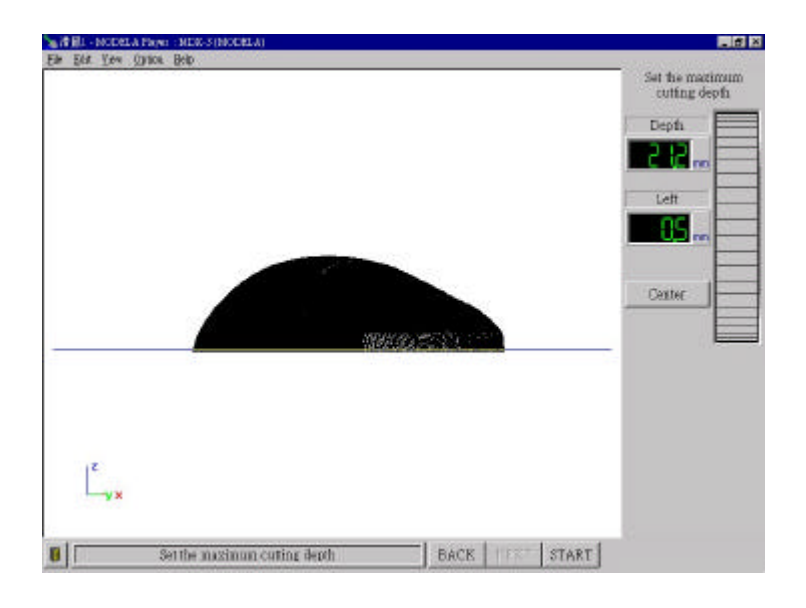

圖 4-44

7.點選雕刻材料的材質及點選銑刀的形狀。(而材料有 Wood(Soft)軟木、Wood(Hard)硬木、Styrenefoam 發泡棉、Chemical Wood 電木、

ABS 工程塑 Brass 銅 Aluminum 鋁 Acrylic 壓克力和 Polyurethane 熱塑性樹脂以上之正確選擇非常重要,因軟體中設定每種材質都有一 定的加工速率,如果不當的選擇將導致加工失敗,因而損害設備)如 圖 4-45 所示。

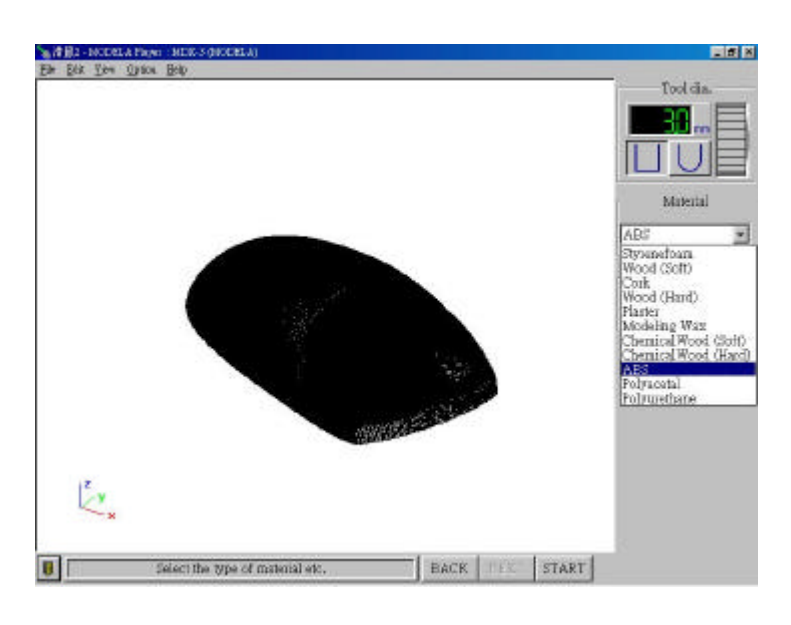

圖 4-45

8.完成以上的步驟後,選取 Draft (粗)鈕並接下 Tool path (模擬 刀具路徑)鈕,確定無錯誤後,請於 MODELA 控制面板上將電源開啟, 待 VIEW 鍵亮燈後再按此鍵,此時刀具會移至左下角,請持續按 DOWN 鍵使刀具向加工件靠近,於微切於工件即可放掉,同時到 Option Layou 此時會有一圖像功能選單出現,上面有菊紅區及藍色區塊,菊紅區為 可加工範圍,藍色區為加工件,此時請移動滑鼠使見其於藍色區四周 移動,會分別出現十字型符號及白色手指,前者為移動加工件後者為 移於各四角再按滑鼠左鍵兩下,此時有 Moves the tool 訊息產生,

41

如回答是則其刀具會依其指示於各四角分別下刀,以上動作完成既可 預視加工實際位置及按 OK 鍵既可,再按下 Start 鍵將電腦資料送出。 如圖 4-46 所示。

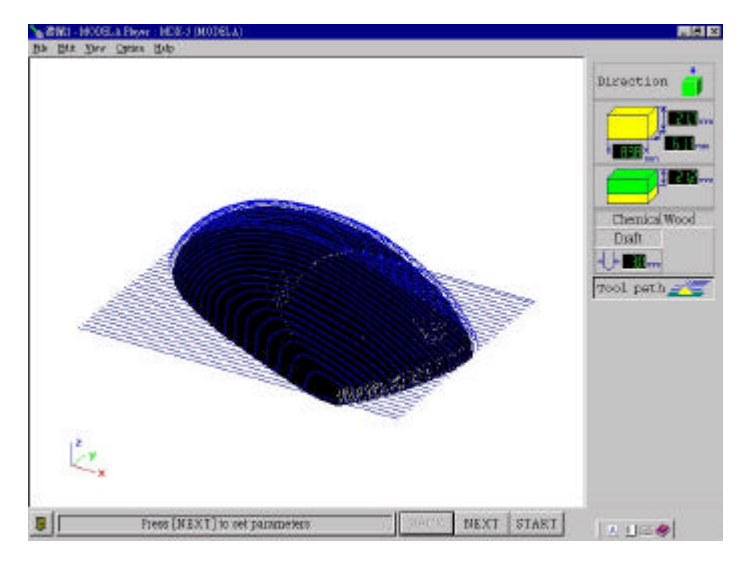

圖 4-46

9.再來選取 Fine (細) 鈕並接下 Tool path (模擬刀具路徑)鈕,確 定無錯誤後,按下 Start 鈕如圖 4-47 所示。

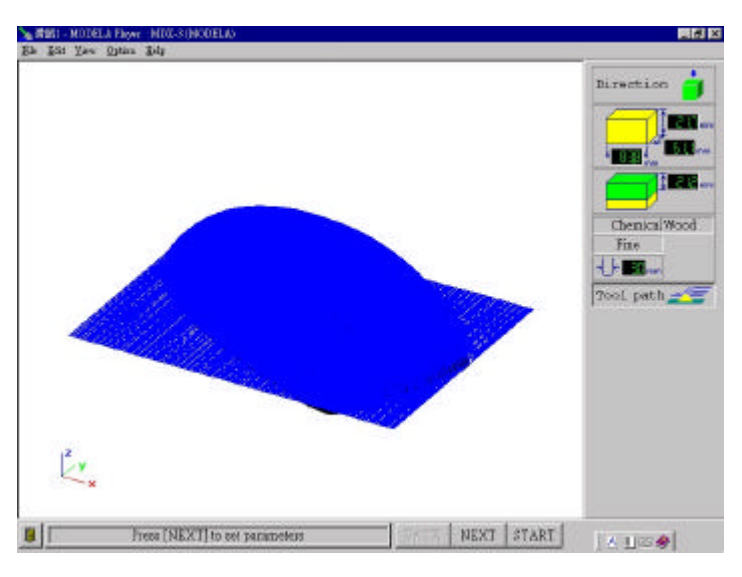

圖 4-47

10.完成以上步驟後,即可製出成品。

## 4.43D雕刻流程經過

- 1.打開3D雕刻機的電源。
- 2.把材料放入工作台內。

3.打開應用軟體 Modela App group 的 mdx3p 並匯入圖檔如圖 4-48

所示。

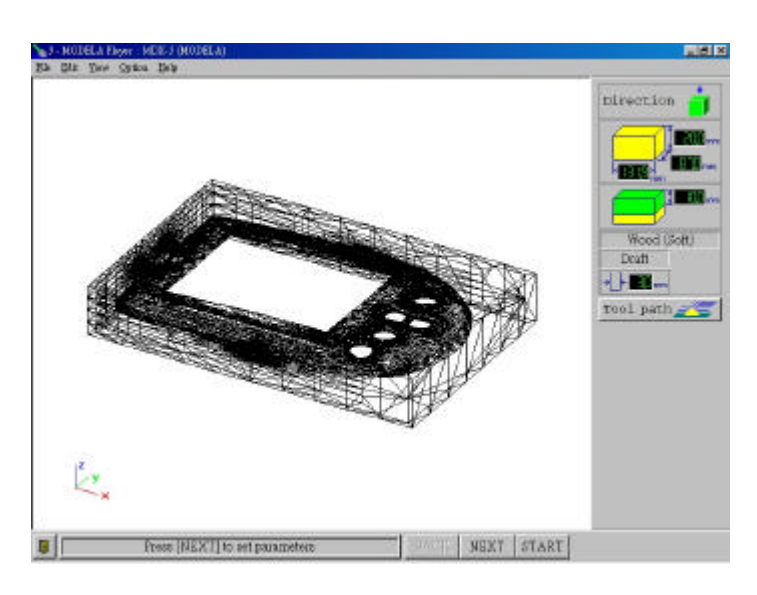

圖 4-48

5. 點選 Direction 按钮, 點選從上方切削如圖 4-49 所示。

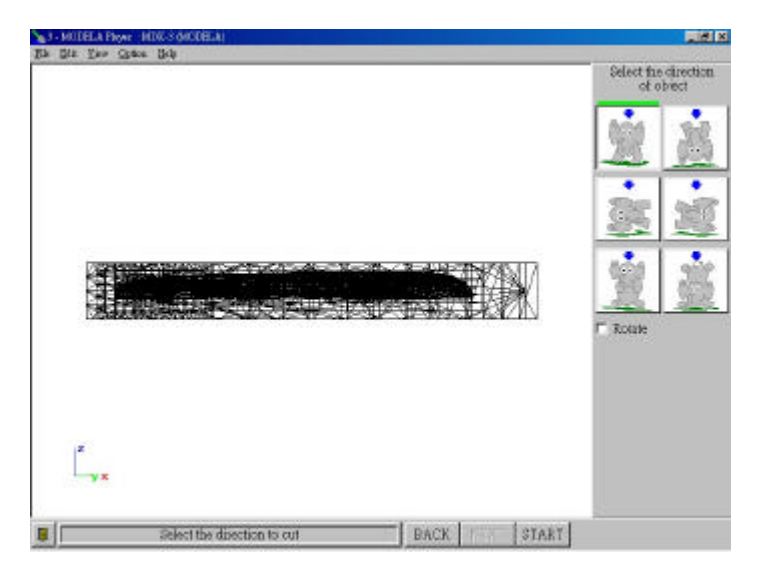

圖 4-49

6. 下來點選雕刻比例的調整,如果是1:1時可省略如圖 4-50 所示

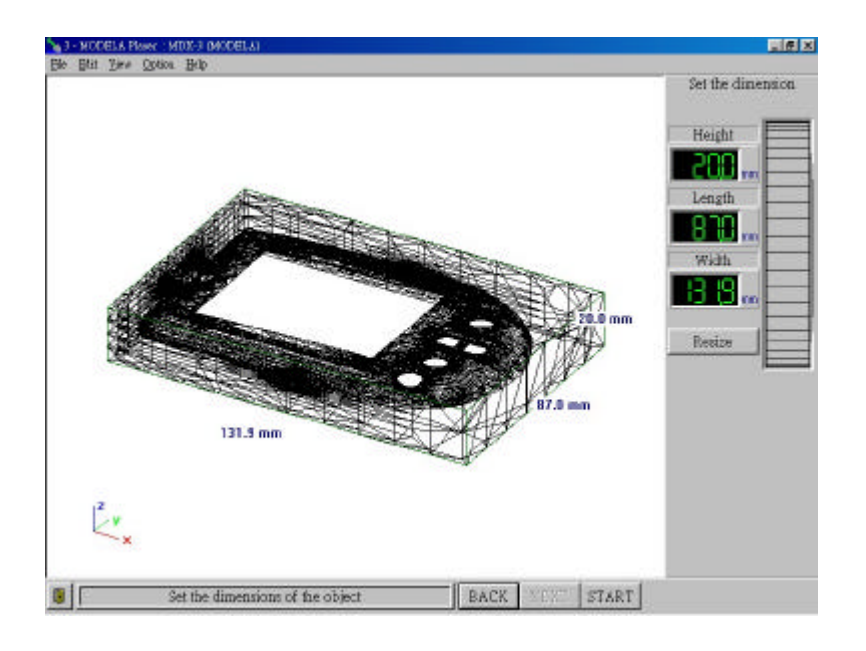

圖 4-50

7. 再來選取物體分模線的位置如圖 4-51 所示。

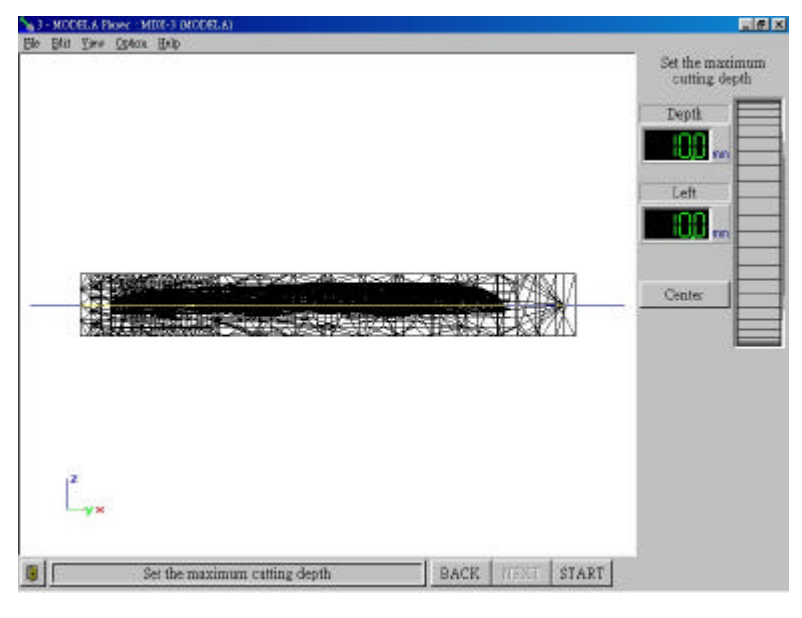

圖 4-51

8. 點選雕刻材料的材質及刀具直徑如圖 4-52 所示

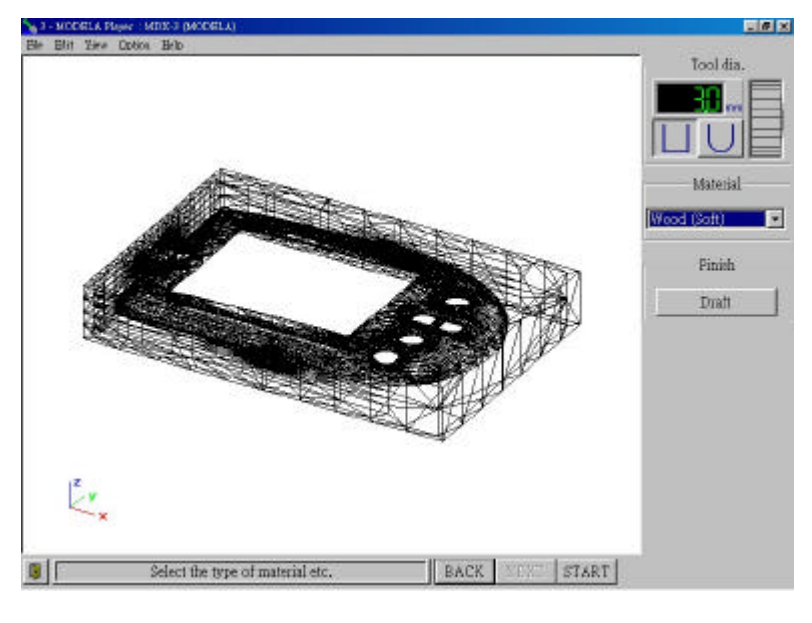

圖 4-52

9. 完成以上的步驟後,選取 Draft (粗)鈕並接下 Tool path (模擬 刀具路徑)鈕,確定無錯誤後,按下 Start 鍵,即可切削如圖 4-53 所示。

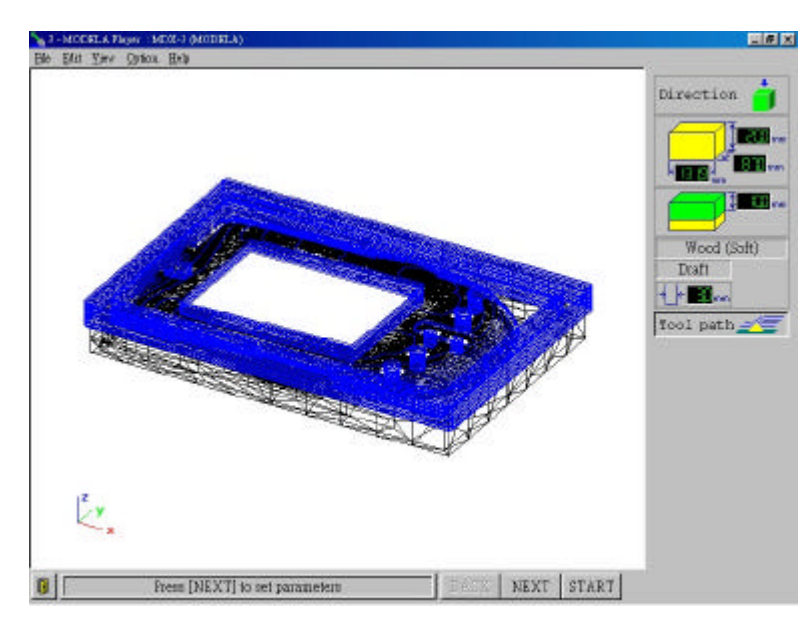

圖 4-53

9. 再來選取 Fine(細)鈕並接下 Tool path(模擬刀具路徑)鈕,確 定無錯誤後,按下 Start 鈕,即可切削如圖 4-54(a)、(b)所示。

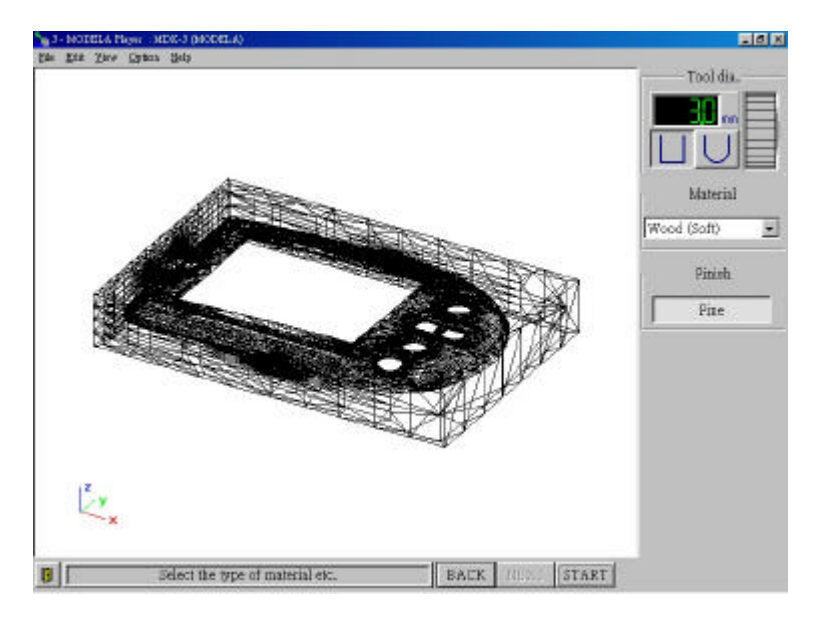

圖 4-54(a)

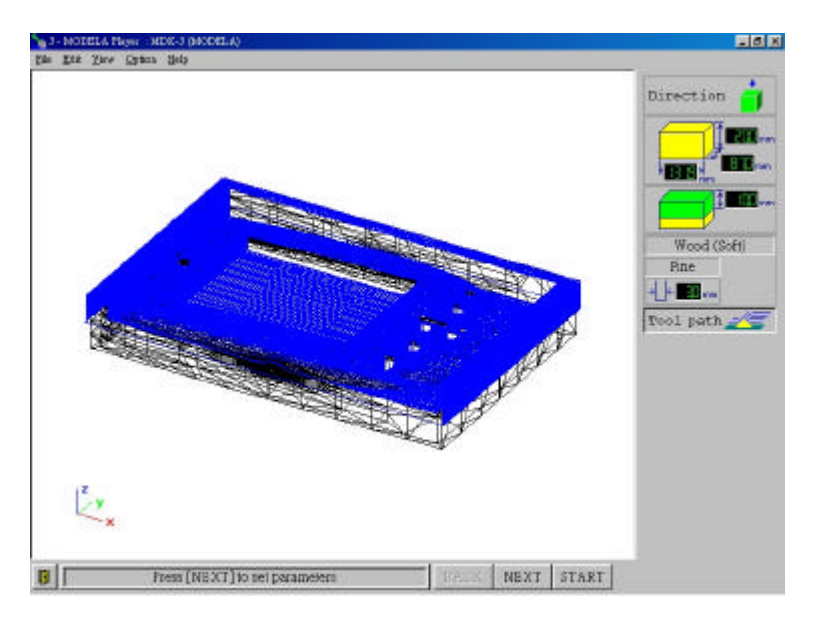

圖 4-54(b)

10. 完成以上步驟後, 立即將半成品翻面, 在點選 Direction 按鈕 選取從後方切削如圖 4-55 所示。

| - NODELA Player : MDR-3 (MOREA)                         | 10 X                  |  |
|---------------------------------------------------------|-----------------------|--|
| får het Ins ihre ihre                                   | Select the direction. |  |
|                                                         | <u>N</u> N            |  |
|                                                         | <u>x</u> x            |  |
|                                                         | Rotate                |  |
| y×                                                      |                       |  |
| Select the direction to cut     BAUK     BAUK     START |                       |  |

圖 4-55

1 1. 再來選取物體分模線的位置如圖 4-56 所示。

| 5 - MODELA Ray   | NE MER-3 MODELA)                        | _ <b>3</b> X                     |
|------------------|-----------------------------------------|----------------------------------|
| Bile Bitt Line ( | iyana Holp                              | Tananan ing kanadar              |
|                  |                                         | Set the maximum<br>cutting depth |
|                  |                                         | Depth                            |
|                  |                                         |                                  |
|                  |                                         |                                  |
|                  |                                         | Center                           |
|                  |                                         |                                  |
|                  |                                         |                                  |
|                  |                                         |                                  |
| 2<br>y,#         |                                         |                                  |
|                  | Se the maximum cutting depth EACE 11.31 | -                                |

圖 4-56

12.完成以上的步驟後,選取 Draft (粗)鈕並接下 Tool path (模 擬刀具路徑)鈕,確定無錯誤後,按下 Start 鍵,即可切削如圖 4-57 所示。

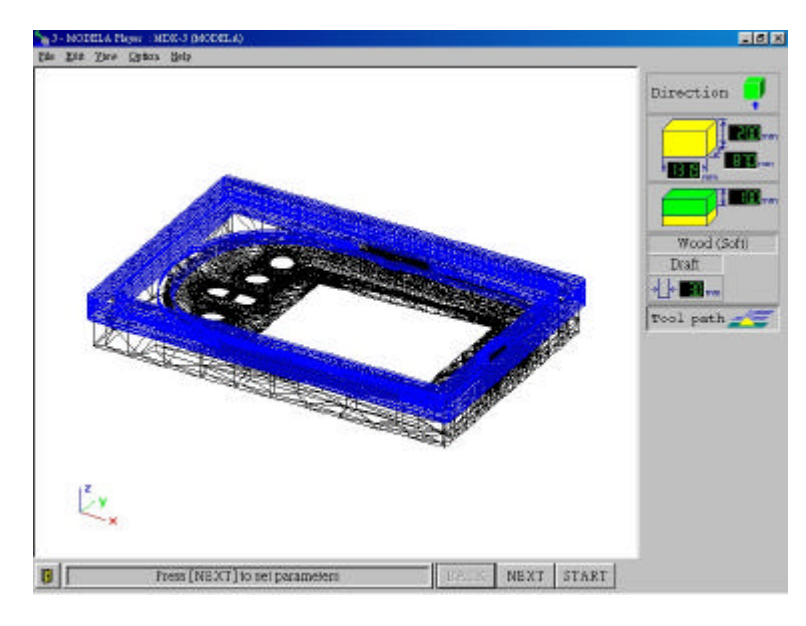

圖 4-57

13. 再來選取 Fine(細)鈕並接下 Tool path(模擬刀具路徑)鈕, 確定無錯誤後,按下 Start 鈕,即可切削如圖 4-58 所示。

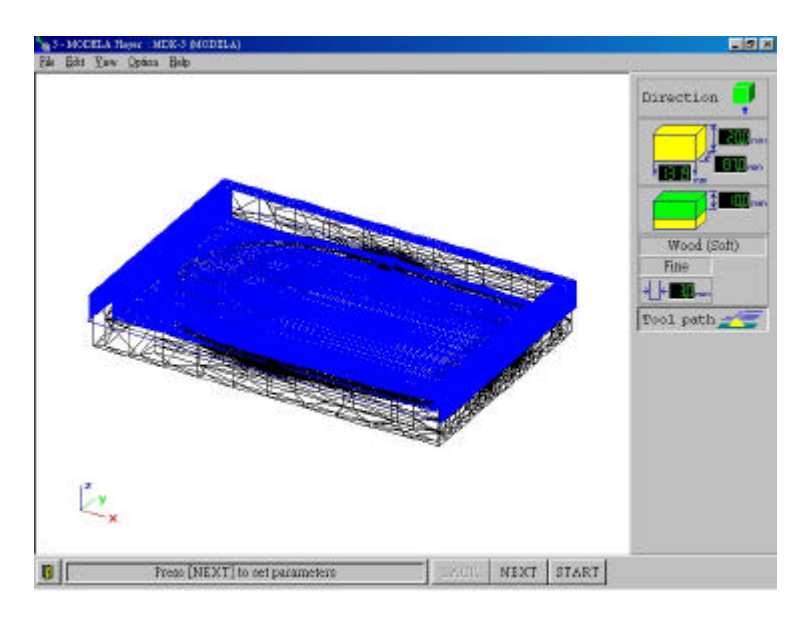

圖 4-58

# 第五章、製作結果

# 5.1 圖檔展示

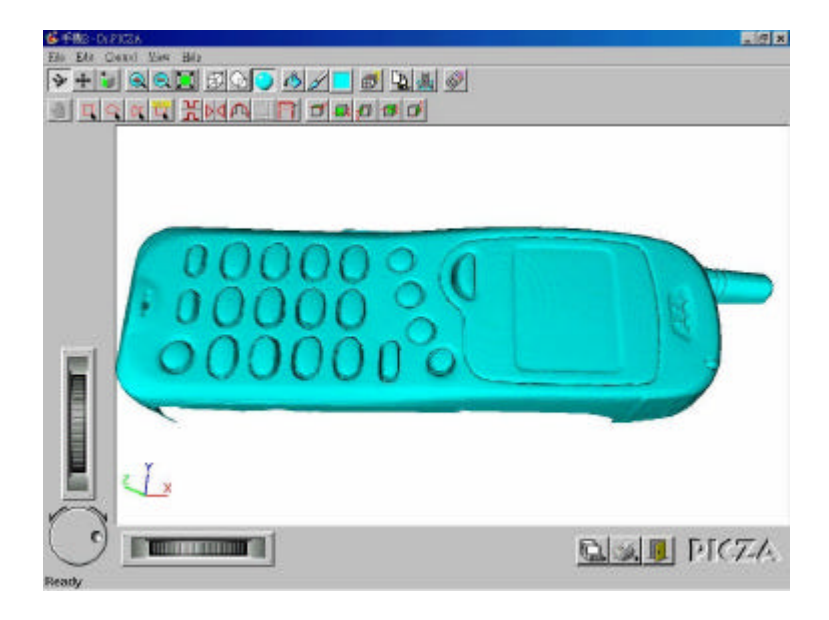

1.手機外型掃描圖檔及在 Rhino 軟体中的圖檔如圖 5-1(a) (b)所示。

手機外型掃描彩現圖 5-1(a)

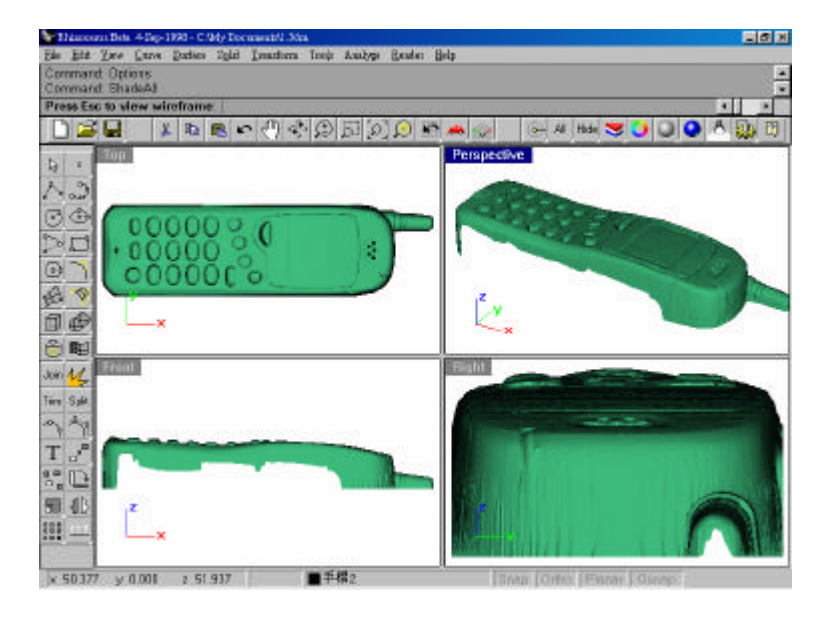

圖 5-1(b)

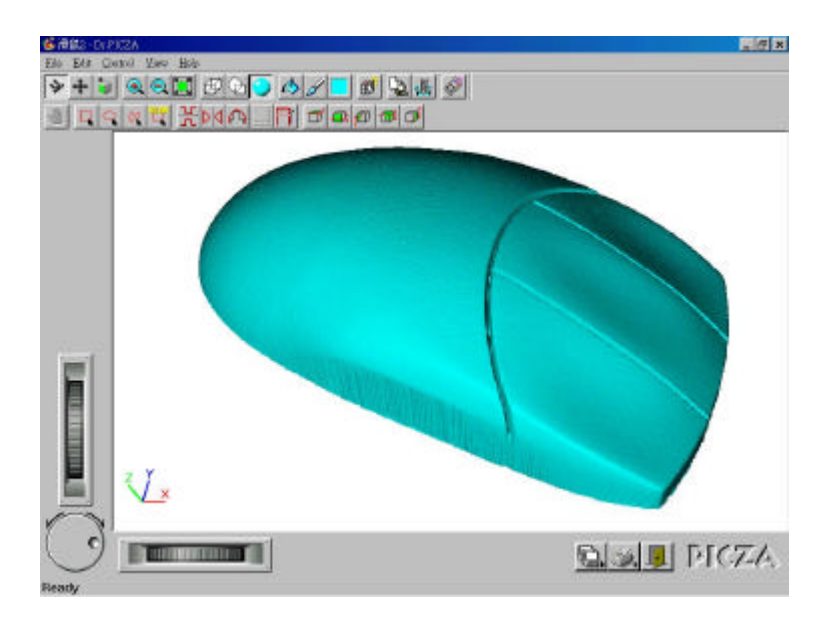

2. 滑鼠外型掃描圖檔及在 Rhino 軟体中的圖檔如圖 5-2(a)、 (b)所示

滑鼠外型掃描彩現圖 5-1(a)

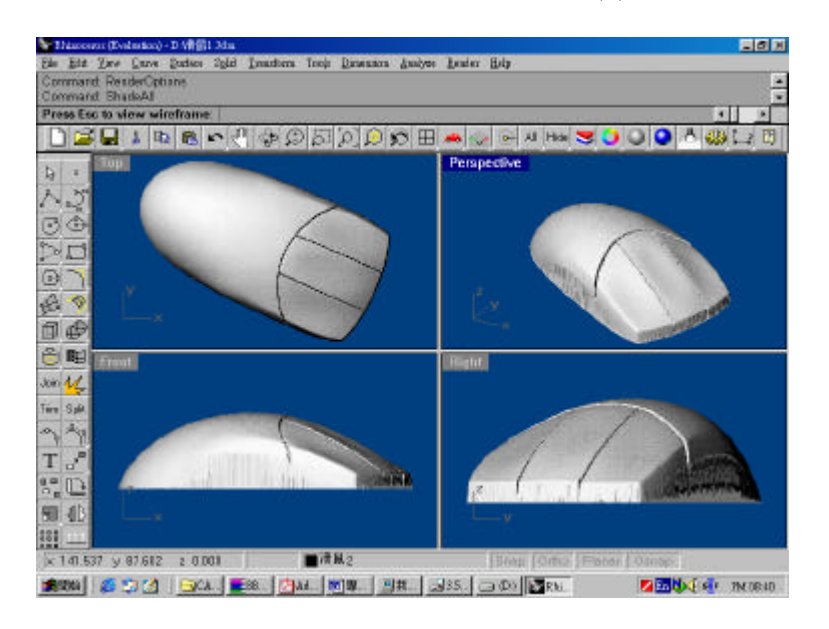

圖 5-2(b)

3. P D A 外型掃描圖檔及在 Rhino 軟體中的立體圖檔如圖 5-3(a)、

(b)所示。

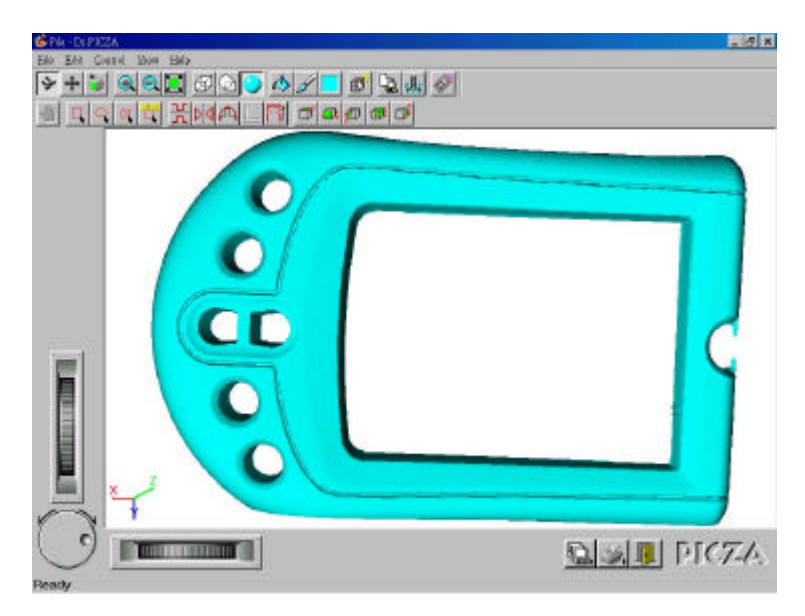

PDA外型掃描彩現圖 5-3(a)

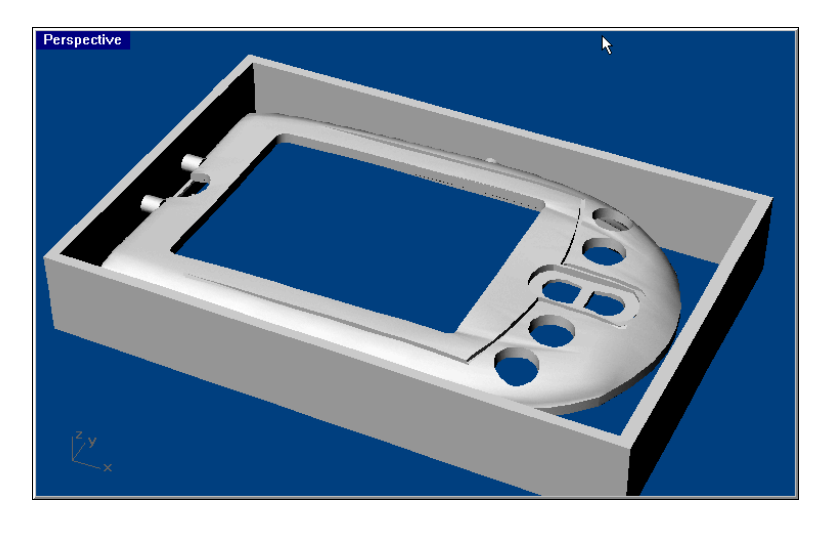

3D 立體圖 5-3(b)

4.玩具汽車外型掃描圖檔及在 Rhino 軟体中的圖檔如圖 5-4(a)、(b)

所示。

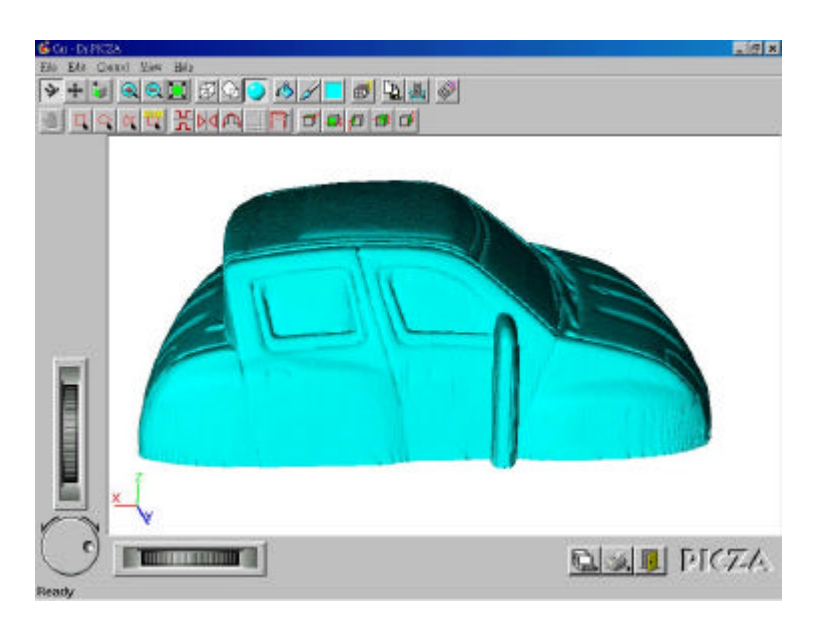

玩具汽車外型掃描彩現圖 5-4(a)

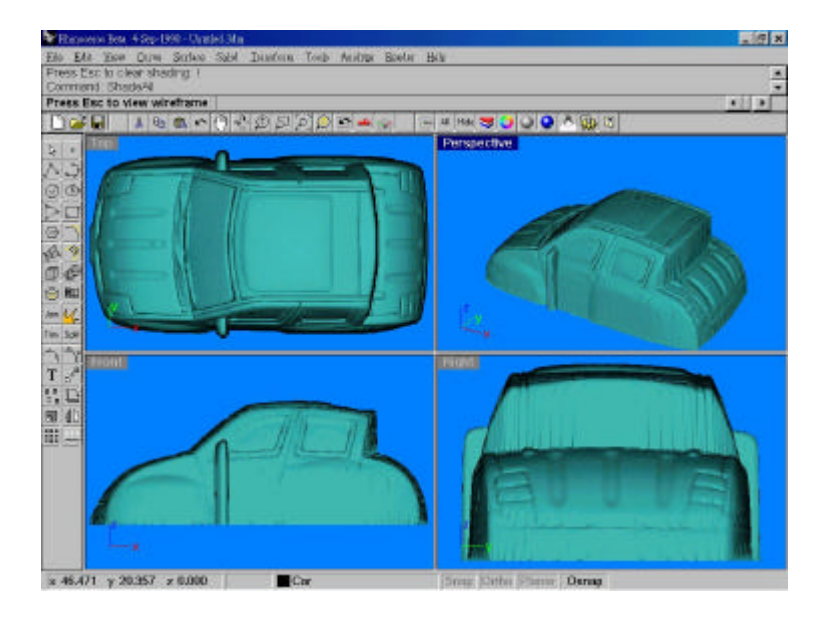

圖 5-4(b)

# 5.2 成品

本專題各項成品均由上述製作程序所製成,各項成品照片如下:

1.手機外型成品照片:

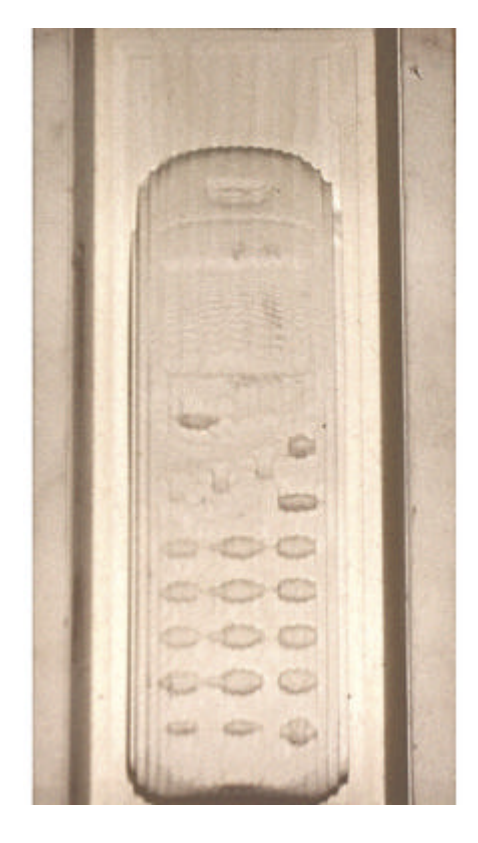

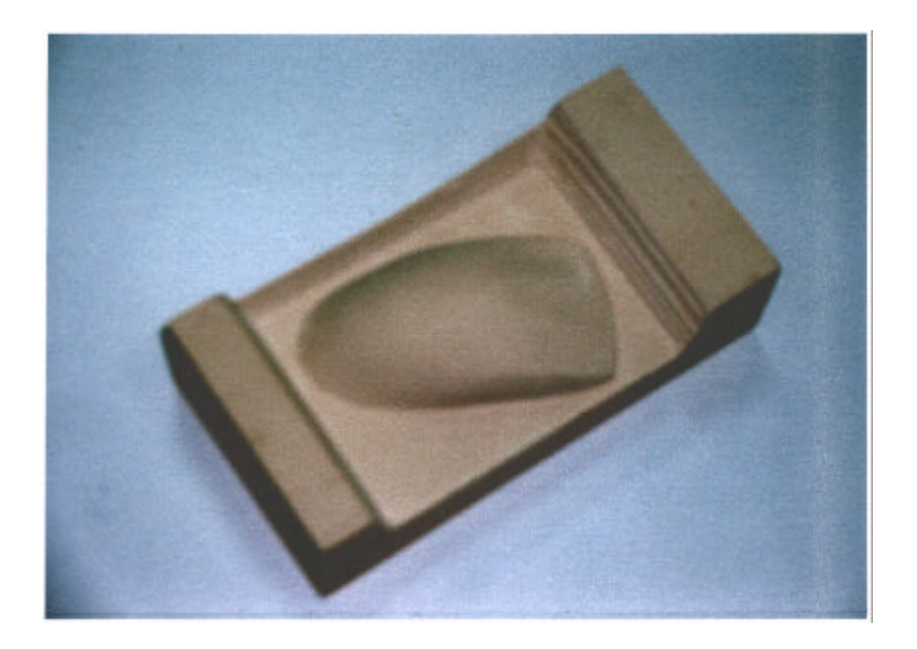

### 3.PDA外殼成品照片:

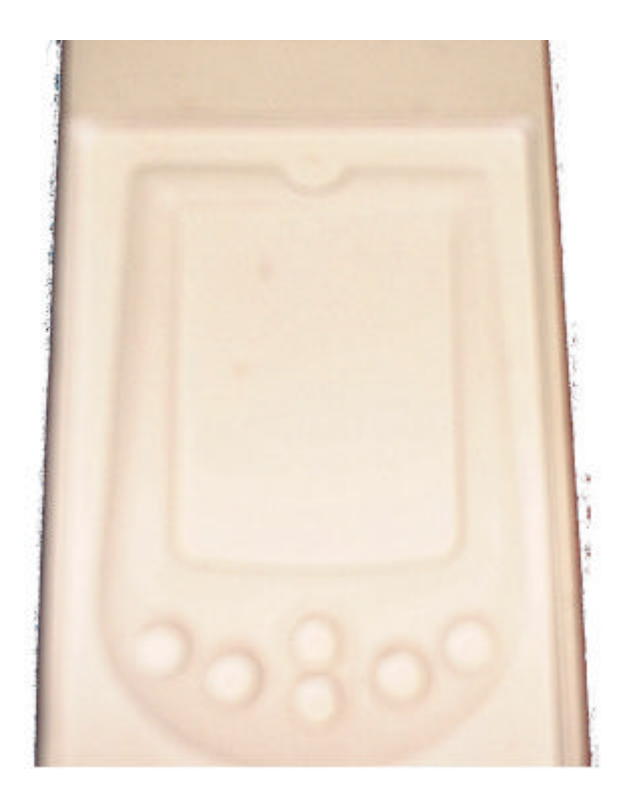

5.汽車玩具成品照片:

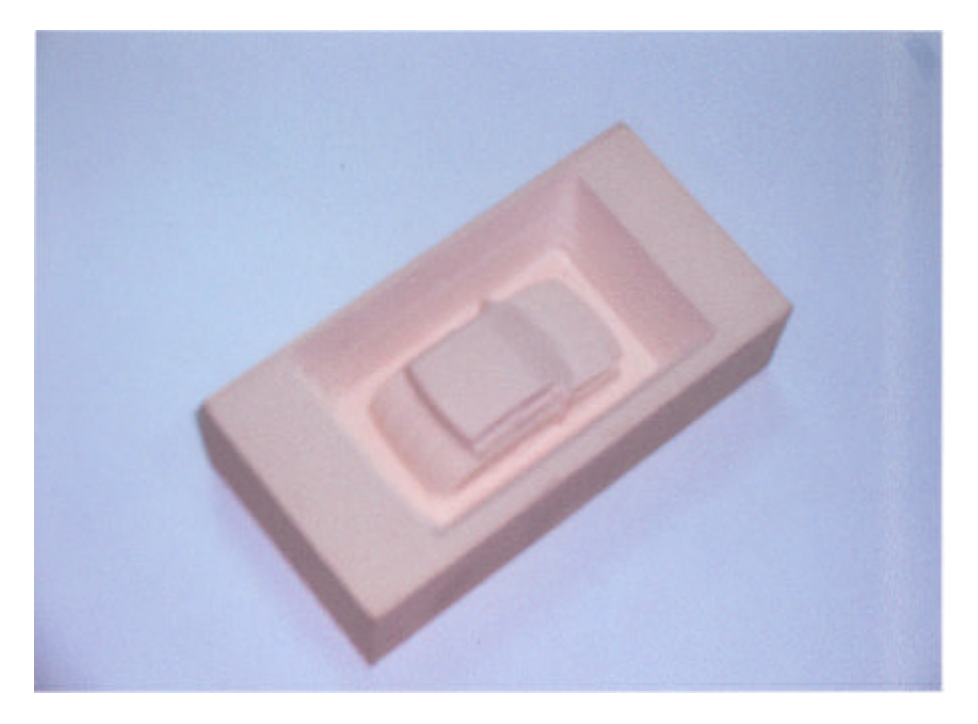

5.3 誤差分析

由於本專題的 3D 掃描機及 3D 雕刻機的機器本身誤差各為 0.05mm,是屬於低階機種,然而誤差值會隨著掃描時的顫動、雕刻 時的鑽頭顫動及其它因素的影響而增大成品的誤差值。

而這些誤差值又是多少呢?請看以下說明:

1.先用手測量手機實際最大寬度為 39.7mm, 而由軟體 Rhino 量出手機掃描檔的最大寬度為 39.9mm 如下圖 5-5 所示。

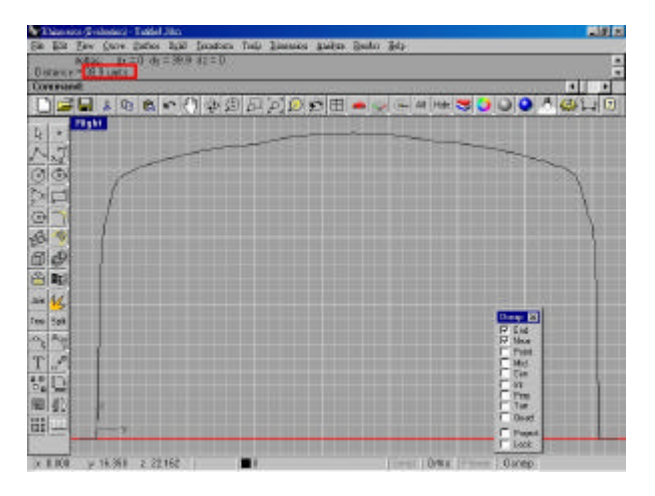

圖 5-5

所以得知掃描誤差為:

39.9mm - 39.7mm=0.2mm

又得知因探針顫動所造成的誤差量為:

0.2mm - 0.05mm = 0.15mm

2. 成品因材料大小的關係必須把尺寸縮小了百分之十,所以量得尺 寸最大寬度為 36mm,而將實際尺寸換算得知(39.7mm x0.9)35.73mm, 將兩者尺寸相減就會得知雕刻機、掃描機及其它因素的總誤差值:

36mm - 35.73mm = 0.27mm

3. 將上式的誤差值扣除掃描誤差,就會得知雕刻機及其它因素的總誤差為:

0.27mm - 0.2mm = 0.07mm

所以將上式的誤差值扣除機器本身的誤差值,得知因鑽頭的顫動及其 它因素的誤差:

0.07mm - 0.05mm = 0.02mm

由上面各項誤差值及總誤差值,就可以得印證 3D 雕刻機及 3D 掃描 機為低階機種。

## 第六章、結論

6.1 結論

在這一次的專題中,我們發現了接觸式掃描儀在製作過程中所產 生的優缺點,綜合如下:

 經過玩具汽車後,發現這一套掃描系統有一個很大的缺點,那就 是探針掃描玩具汽車的車身後照鏡時,因掃描設備沒有辨出將玩 具汽車做翻轉掃描的功能,所以就會產生如下圖 6-1 所示:

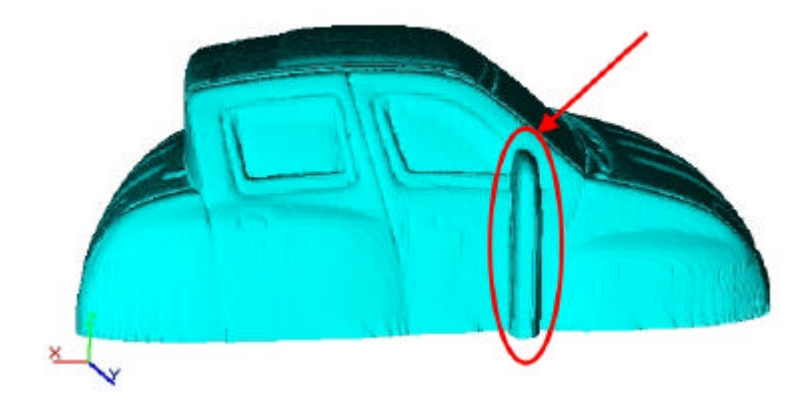

圖 6-1

- 2.掃描後所得到的圖形與實際物體之間的誤差,最主要的原因為掃 描時造成機器的震動及探針用久之後產生了鈍化,造成測量時的 誤差,經過討論後只能使用黏土黏住物體與平台,這樣就能減少 誤差量,而探針鈍化就只能時常注意更換探針。
- 3.以及雕刻時也會因震動影響成品的精確度,所以必須注意。
- 4. 掃描後的圖並無法修改曲面及連接曲面製成立體 3D 圖檔,因為必須要有高階CAD軟體,如 Autodesk 公司的 Surfacer 軟體等.....才

能將掃描後的曲面做改變,所以我們必須要用人工的技術來減少 誤差量。

- 5.將圖檔的轉換成 DXF 檔之後,會使檔案容量變大不好攜帶,就必 須利用 Rhino 這一套軟體,將 DXF 檔轉換成 Rhino 3D Models 使 檔案變小可以隨身攜帶,要切割時再把它轉換成 DXF 檔。
- 6.掃描時物體的水平定位也是掃描問題之一,假如物體的底部不是
   平的,所以此時必須把物體的調整到一定的水平位置上,這就必須依手動的方式來減低誤差。
- 7.因為掃描及雕刻的時間較久,所以一但斷電就必須要從頭來過, 這就是這一整套系統的最大的缺點。

## 6.2 建議擴充設備

從所雕刻的成品中,發現成品表面略顯粗糙而非很平滑,因為刀 具只有一把端銑刀(僅有粗銑功能),所以必須向原廠商添購以下物 品以利提升成品品質:

1.一把球形銑刀規格為: R1.5 101 x8d x65L

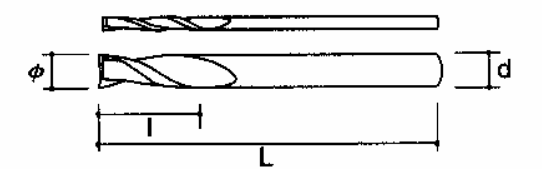

2.MDX-3專用馬達

3.MDX-3 專用 3mm 夾頭

## 參考文獻

1. 「 R P 與逆向工程實務應用及探討 CA Designer 電腦繪圖與設計 雜誌」,06/2001 NO.159,P40~48。

2.「PICZA 3D 掃描機及 MODELA 3D 雕刻機操作說明書」,台灣樂 蘭公司。

3.呂健豪,"智慧虛擬三次元量測系統之發展",國立中正大學機 械工程研究所碩士論文,民國九十年,P54。

4.羅錦, "CAD導引三次元量床 3-D 自由曲面自動化量測研究",元 智大學機械工程研究所碩士論文,民國八十八年,P16-19。

5.蔡璟檳、王俊杰、柯孜昇、陳文宗編著,「Rhinoceros V1.0 造型 設計範例」,知城數位科技股份有限公司出版民國八十九年月。

6. 柯忠祐、張柏欽、曹智雄、劉清吉編著,「Rhinoceros 電腦輔助工 業設計與製造」,全華科技圖書股份有限公司,民國八十八年。

7. 張仲卿,「逆向工程技術與整合運用」,高立出版社民國八十八年 四月三十日,P44-49、P64-65。所,P6-24。

8. 詹宏智,"調整物件曲面的研究"臺灣大學機械工程學研究所 碩士論文民國九十年,P15-22。

60

# 附錄

### PIX-43D 掃描機安裝程序及安全注意事項:

| 警告 | 此說明為警告使用者不正確的使用將會造成嚴重傷害或死亡 |
|----|----------------------------|
| 注意 | 此說明為敬告使用者不正確的使用將會造成重傷或材料損壞 |

### 關於符號

|   | 是警告使用者重要的說明或警告,符號是指用電的危險  |
|---|---------------------------|
| B | 此符號代表不可自行拆解               |
| R | 警告使用者必須實施,此設計是表示特定的事務必須完成 |

### 警告

| 不可以解開,修補或修改,疏忽會造                     | 請勿不符合 ac 整流器等級之電源                                                                        |
|--------------------------------------|------------------------------------------------------------------------------------------|
| 成不正常運作並導致受傷。                         | 供應器一起使用。                                                                                 |
| 請勿與受 ac 整流器以外的能源供應器一起使用。疏忽可能會造成火災電擊。 | 全發生異狀時請勿使用(例如:冒煙,<br>燒焦味,噪音)疏忽可能會引起火災或觸<br>電,立即將 ac 整流器拔除並聯絡 Roland<br>DG Corp 代理商或服務中心。 |

### 注意

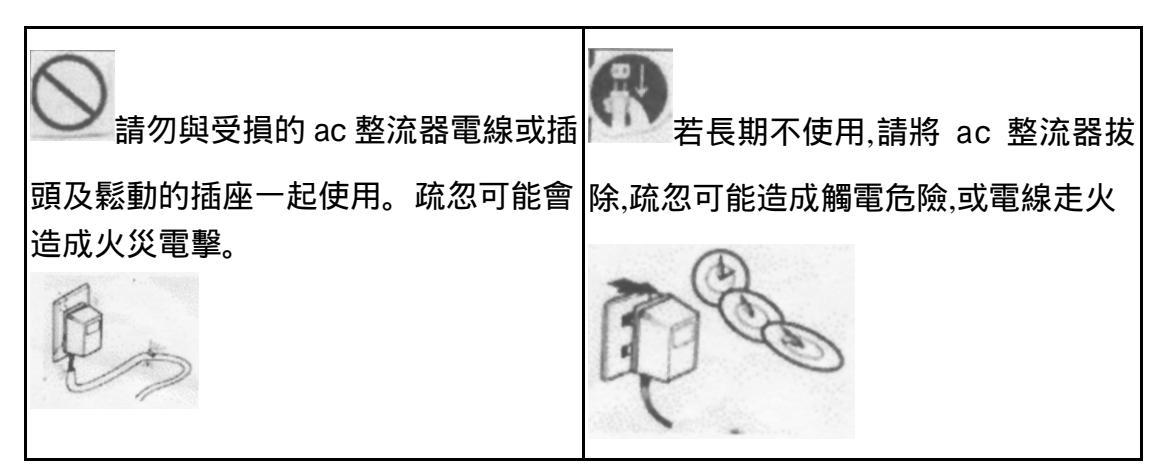

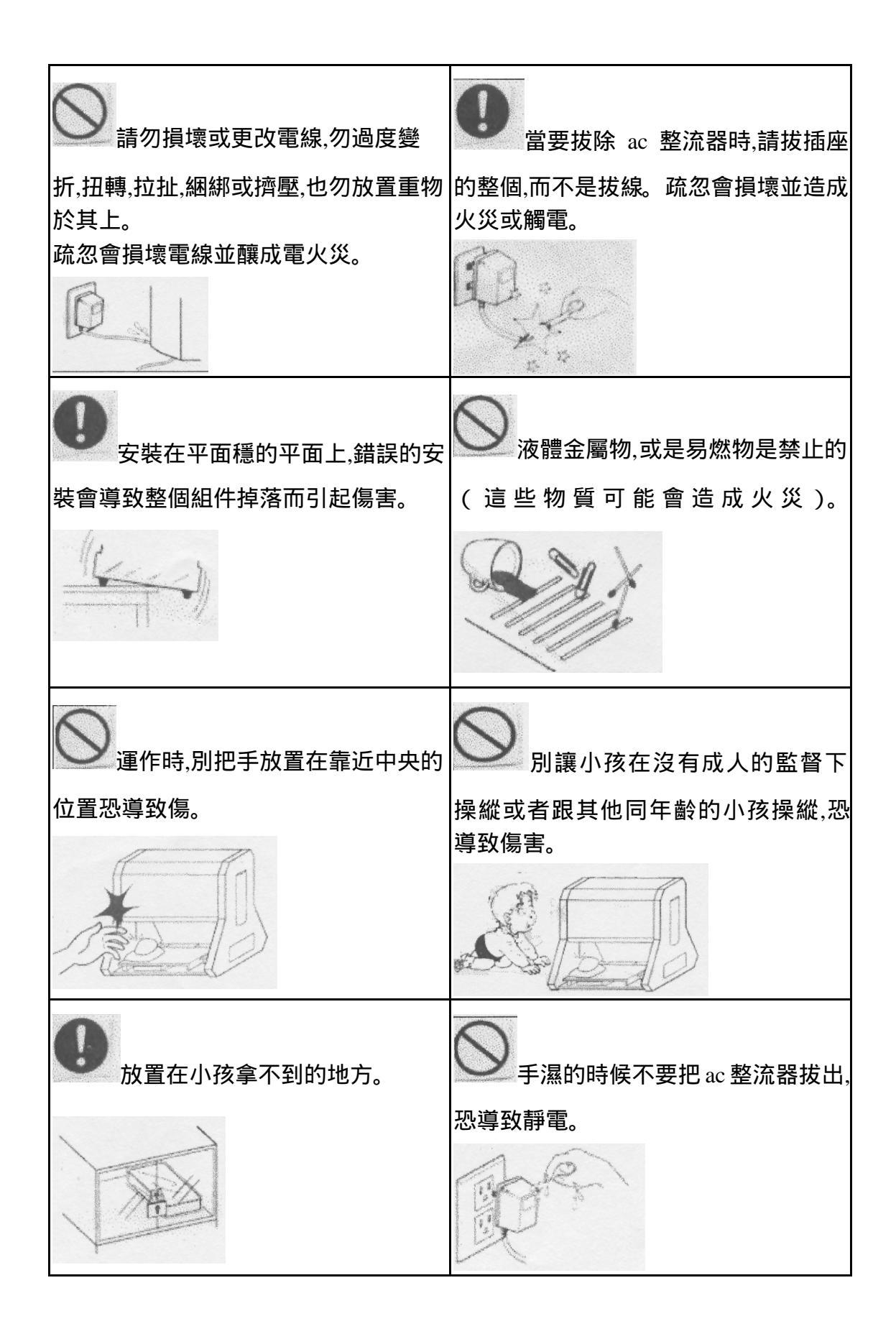

## 設備及附件介紹:

### 1.隨機會附以下列物件(專用軟體磁片、MAC專用磁片、供電變壓

器、黏土塊)。

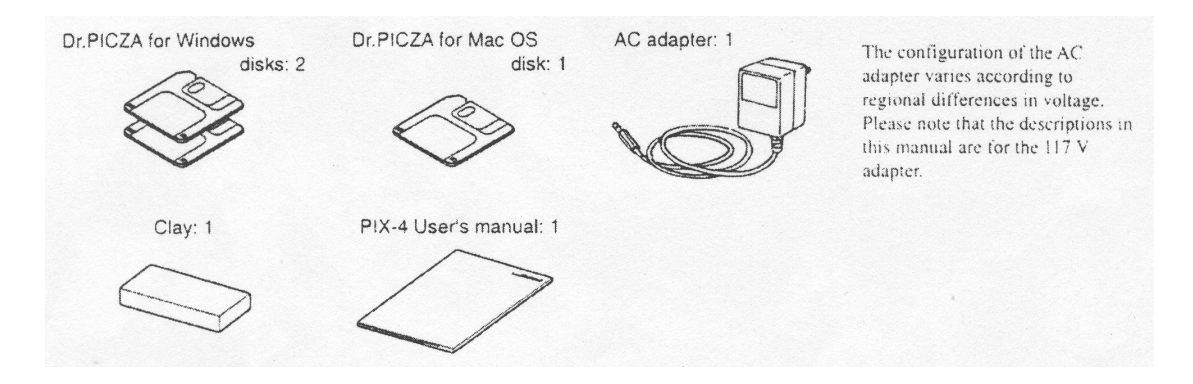

2.設備搬運注意:

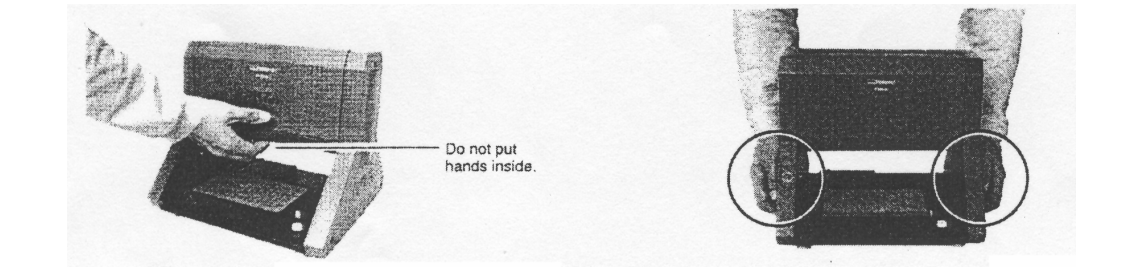

- 3.部件介紹
- A.掃描探測於此處。
- B.電源及待機壯態燈。
- C.專用之 RS-232 連接處及變壓器變電端供電處。
- D.待掃描物放置處,上面格線間距為 10mm

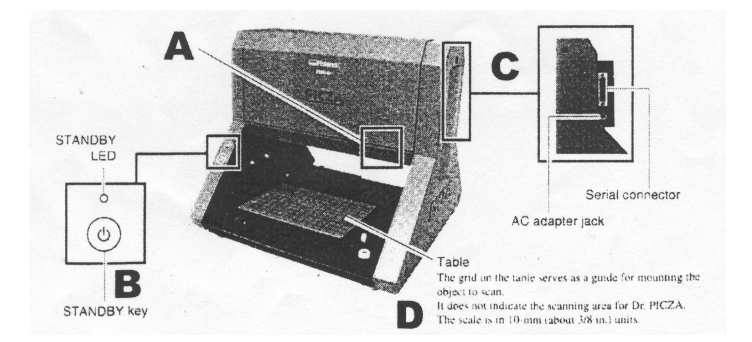

設備及電腦連線 (麥金塔)

1.連接圖。

A.此為一般 PC 連線方式,請用公司提供之 RS-232-(9-25)專用線連線,接於電腦之 COM 阜。

B.變壓器供電方式。

C.麥金塔連方式(此方式需定做特專線)

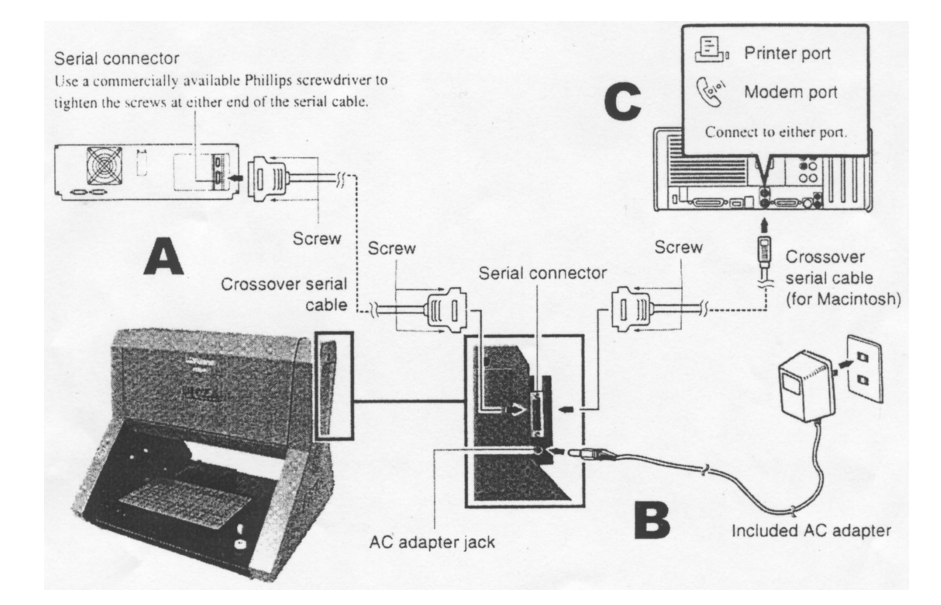

 1.插電啟動前注意以下圖示處,請將所固定之螺絲鬆開,此物件請 收好,於再次大型搬動時請再固定回去,免除掃描台因搬動後損 害。

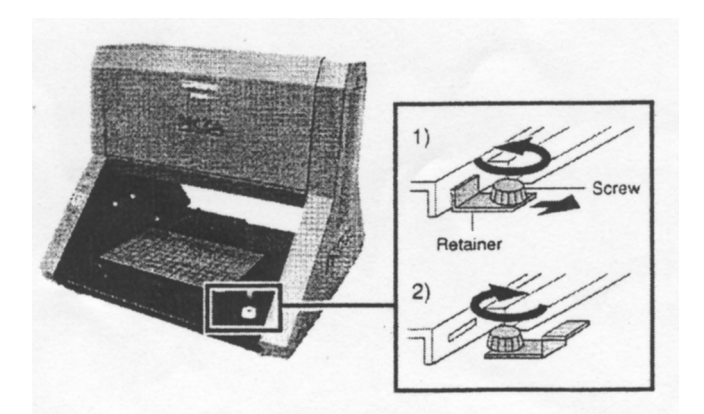

軟體安裝(一)

1.軟體圖型說明(快速參考)。

A.掃瞄屬性定義及啟動掃瞄鍵。

B.掃瞄資料觀察鍵。

C.視窗放大縮小及極限觀察鍵。

D.掃瞄資料表現方式鍵。

E.座標險顯示鍵。

F.上色鍵。

G.掃瞄資料編輯鍵(1凹凸面轉換、2鏡射、3二平滑化、4掃瞄後網 格增量化、5選取範圍增告及下降設定)以上請用箭頭框達工具選後再 執行功能。

H.掃瞄資料平面軸向頃斜調整鍵。

I.掃瞄資料存檔。

J. 啟動至 Roland 專用雕刻軟體 MODELAPLAYER。

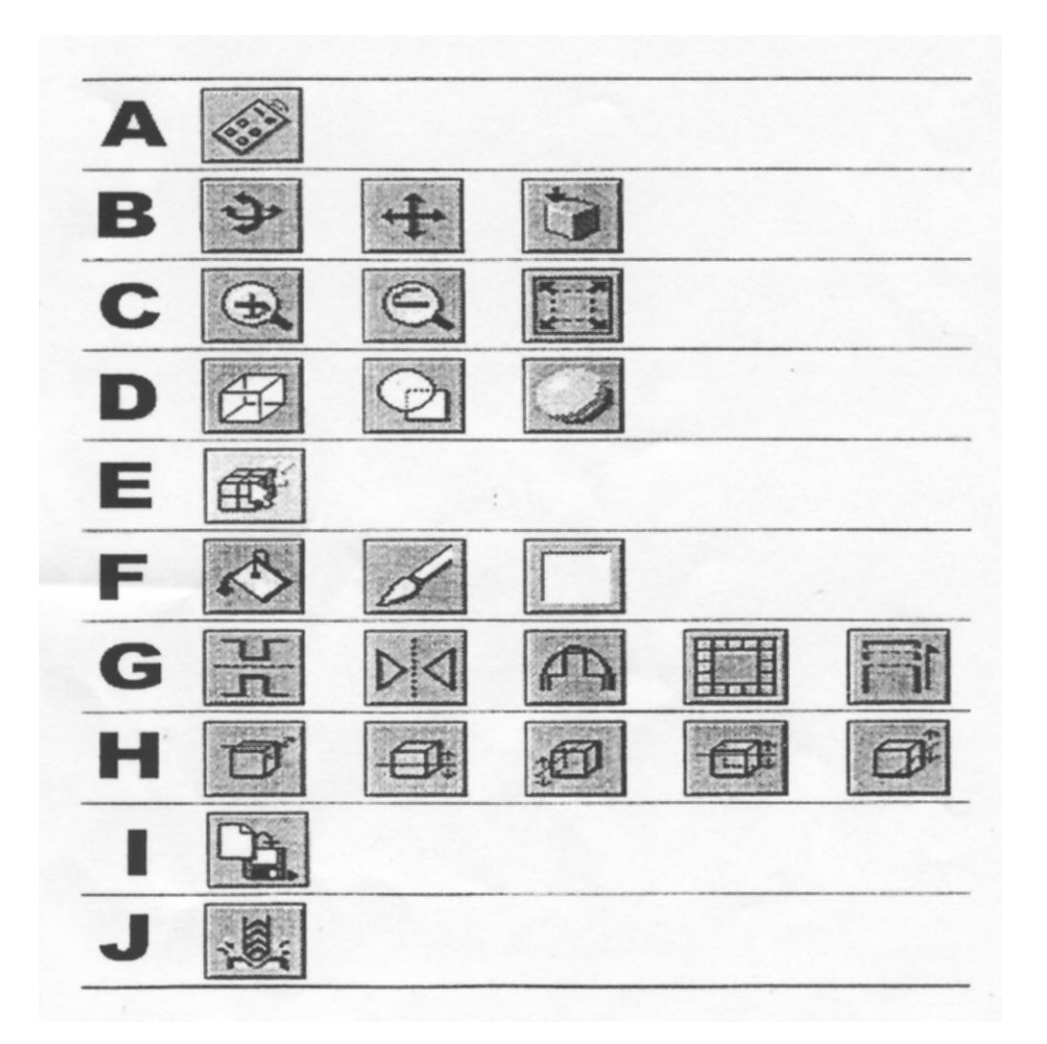

軟體安裝(二)

1.軟體之電腦硬體需求。

a.電腦及系統:個人電腦需具有Windows95\Windows98\WindowsNT4.0

作業系統。

b.中央虛理器(CPU):PII以上。

c.記億體:64MB以上。

d.硬碟容量:10MB 以上。

2.開始安裝。

a.請放入磁片於 A 磁碟機(標記為 Dr. PICZA for Windows1/2),執行

#### 以下動作,選取我的電腦。

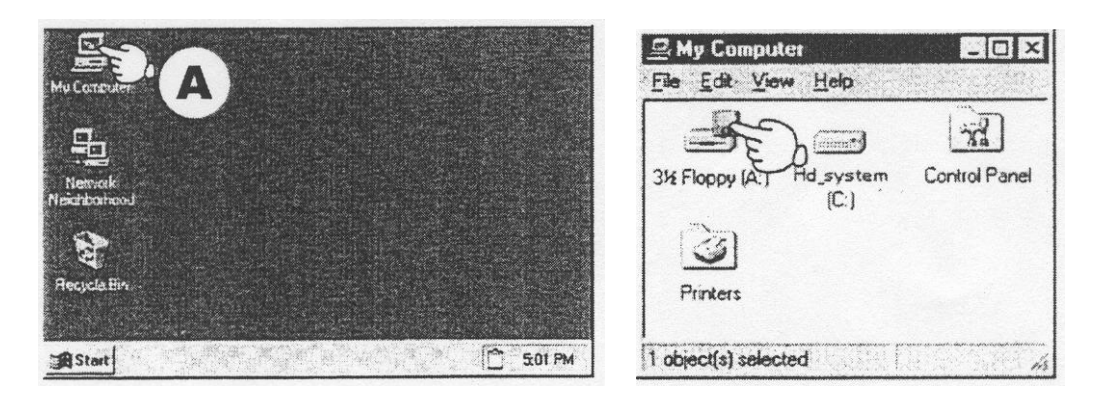

b.再點上面右圖 A 磁碟機(如您設備提供為光碟,請使用有 PIX-4 相 關主題程式安裝)。

c.出現以下圖示,點選 SETUP.EXE 程式此既開始安裝應用程式。

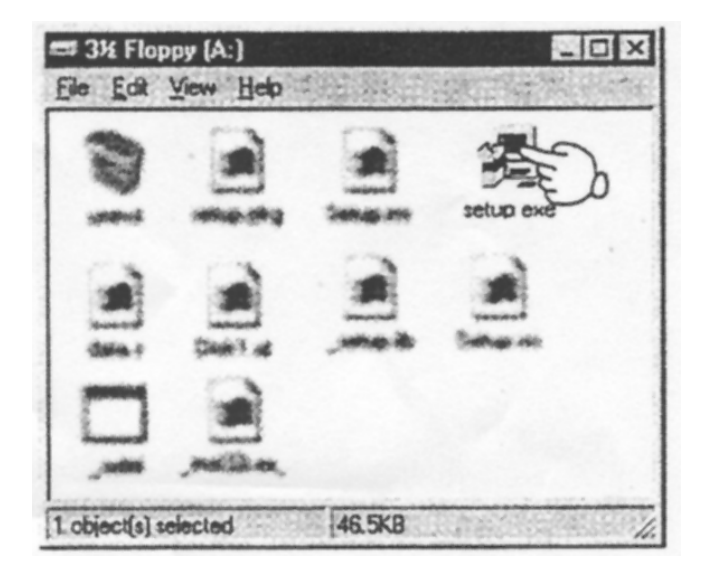

3.如您為 Mac 系統,請提供以下硬體。

a.電腦及作業系統:A PowerMac 或 PowerBook 具有 PowerPC 處理器.

作業系統為 Mac OS 7.5 以上。

b.記憶體:40MB以上。

c.硬碟容量:10MB 以上。

4.安裝方式)放入 PICZA for Mac OS 磁片>螢幕會出 Dr. PICZA Installer 畫面,請點選啟動,如出現 Installer's 請按 Continue(繼續)> 開始安裝>直到出現 Installtion finishes(完成)按 Quit.完成。 軟體使用:

1.依以下流程分別啟動軟體。

a. Windows 採用下左圖,點選開始>程式集>找到 Roland Dr. PICZA > 啟動。

b. Mac OS 則採用下右圖 > 點選手指處既可。

| For Dr. PICZ                                        | A for Windows OS | For Dr. PICZ | A for Mac OS           |
|-----------------------------------------------------|------------------|--------------|------------------------|
| Press the Start button<br>and select [Dr.<br>PICZA] | Accessories      |              | Dr.PICZA               |
| Programs                                            | MS005 Prompt     | 5 iter       | ns, 653.2 MB available |
| Documents                                           |                  | Dr.PICZAE    | Dr.PICZA Help_English  |
| S End                                               |                  | 0            |                        |
| gri Bun.                                            |                  | resources    | Samples                |
| Start                                               |                  | 4            | 1 4                    |

2.序列連接阜設定(Windows)

a.請依下列程序來連線設定,啟動程式後會出現應用畫面,先至 File > Preferences > 依您連來選擇下右圖之 com1~com4 之連接阜(通長為 com1 及 com2)。

| For Dr. PICZA for Windows OS            | Select the port where the cable is connected, then click [OK].                                                                                                    |
|-----------------------------------------|----------------------------------------------------------------------------------------------------|
| Trom the [File] menu, click [Settings]. | Preferences       2         P Show data during scanning       OK         P Simple display       OK         Affbr back surface during data output       Cancel         P Show dial controls       Cancel         Vise triangular planes       Port         OMI       COM2       COM3         COMI       COM2       COM4         Rendering / Hide Lines       C Details |

b.傳輸線請用公司專用之 RS-232 線。

c.以上設定除 com1~com4 以外,其它請用內定值。

- 3.序列連接阜設定(Mac)
- a. 請依下列程序來連線設定. 啟動程式後會出現應用畫面, 先至 File
- > Preferences > 依您連線來選擇下右圖之 M0dem 阜。

| lew               | 36N                                                                                                    |                                             |                               |                                       |            |
|-------------------|----------------------------------------------------------------------------------------------------|---------------------------------------------|-------------------------------|---------------------------------------|------------|
| )pen              | <b>%</b> 0                                                                                                    |                                             |                               | Preferences                           |            |
| lose              | ₩₩                                                                                                    |                                             |                               | Show data during scanning             |            |
| ave               | 洪5                                                                                                    |                                             |                               | ☐ Simple display                      |            |
| idve As           |                                                                                                    |                                             |                               | Affix back surface during data output |            |
| xport             | >                                                                                                    |                                             |                               | Show dial controls                    |            |
| lun Postpr        | ocessor                                                                                                    |                                             |                               | Use triangular planes                 |            |
| age Setup<br>rint | ·<br>策P                                                                                                    |                                             |                               | Port                                  |            |
| Preference        | 5                                                                                                    |                                             |                               | S I                                   |            |
| )pen this fi      | ile Eb                                                                                                    |                                             | Modem Printer                 |                                       |            |
| Quit              | <b>%Q</b>                                                                                                    |                                             |                               | Rendering / Hide Lines                |            |
|                   |                                                                                                    |                                             |                               | Quick                                 | O Details  |
|                   |                                                                                                    |                                             |                               | Units                                 |            |
| lf Dr.<br>Appl    | PICZA selected and the selected and the | ts the same commun<br>anning cannot be pro- | ication port as<br>cessed. In | ) mm                                  | O inch     |
| as to             | use another                                                                                                    | port. Or, disable the                       | AppleTalk.                    |                                       | ancel OK 😪 |

b. 上右圖如選擇和硬體連接如不同,則無法連線。

4.啟動硬體.依以下動作啟動 FIX-4 上之啟動鍵。
a.此燈如有閃爍,為資料傳輸出狀況,請重新啟動設備。
b.啟動電源其探針會重新初始化,待其停止後再使用。

303

MDX-33D雕刻機安全注意及安裝程序事項:

> DANGER: 忽略此標誌會對人造成嚴重的傷害甚至死亡。

▶ WARING: 忽略此標誌可能會對人造成嚴重的傷害甚至死亡。

▶ CAUTINO: 忽略此標誌可能會造成輕微的傷害。

▶ NOTICE:表示重要的資訊以防止機器故障或機能不良以及確保正

### 確的使用。

| > WARING                              | ➢ CAUTINO          | ➢ CAUTINO | > CAUTINO                 |
|---------------------------------------|--------------------|-----------|---------------------------|
| 請勿拆解改裝此產                              | 小心處理變壓器。           | 要拔除變壓器時勿  | 請勿和損害的 AC 整               |
| 品。                                    |                    | 拉扯電源線。    | 流器或變壓器 , 或鬆<br>動的插座一起使用   |
| Jul .                                 | 型品,也謂勿放直里物,疏忽會引起觸電 | Pie       |                           |
| 6 · ·                                 | 或火災。               | ***       |                           |
| · · · · · · · · · · · · · · · · · · · | 6                  |           | 用會造成觸電或火                  |
|                                       | Le                 |           | 災。                        |
|                                       |                    |           | Es.                       |
| ≻ CAUTINO                             | > CAUTINO          | > CAUTINO | > CAUTINO                 |
| 請勿在機器內放置                              | 請勿安裝在不穩或           | 操作刀片時請小心  | 如果工具比架設好                  |
| 任何液體金屬或易                              | 太高的地方              | 125       | 的主軸還長時,請勿                 |
| 燃物                                    |                    | Me        | 觸碰                        |
| 丁化会리되ル巛국                              | 桌子邊緣有可能會           | 1.        | 16                        |
| り能智匀起火灭蚁                              | 掉落                 |           | Contraction of the second |
| PYXP                                  | " I com            |           | C. S. W.                  |
|                                       |                    |           |                           |
| > 當執行切割時不要用 | ▶ 結束時要洗手    | ➤ 在切割手要離開機                |
|-------------|-------------|---------------------------|
| 切削劑         | 用水洗去任何黏在手上的 | 器。                        |
| 0           | 切碎屑。        | 15-9                      |
| 0           |             |                           |
| > CAUTINO   | ➤ CAUTINO   | ➢ 當長時間沒在使用時               |
| 在操作時要遠離小孩   | 如果發生意外,要立即拔 | 請將AC整流器拔出                 |
| - Time      | 出AC整流器      | 插座                        |
|             |             | Contraction of the second |

## 安全正確的使用

| > NOTIC                               | ➢ NOTIC | > NOTIC   | > NOTIC   | > NOTIC |
|---------------------------------------|---------|-----------|-----------|---------|
| 不要試圖用手                                | 不要企圖切割  | 注意清潔 , 不要 | 此產品是精密    | 不要放在高濕  |
| 移動金屬品或                                | 金屬的物件   | 使用壓縮空氣    | 的儀器 , 使用時 | 度髒亂和不通  |
| 主軸裝件區域                                |         | 槍         | 要小心       | 風處      |
| A A A A A A A A A A A A A A A A A A A |         | HAR -     |           | Fed     |

## 一.安裝銑刀

(1)將銑刀柄插入原件主軸。

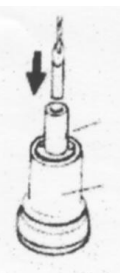

(2)在任一一邊裝上螺絲並用六角板手將螺絲安全的閂緊。

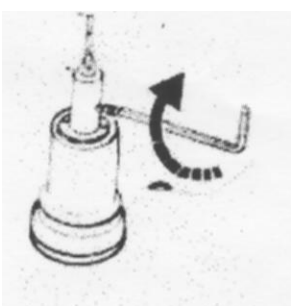

(3)將主軸原件置入。

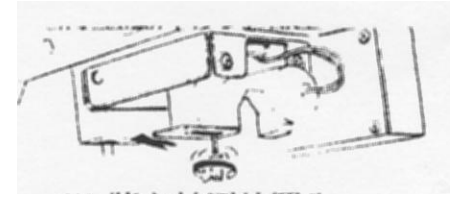

(4) 順時針方向將主軸閂緊。

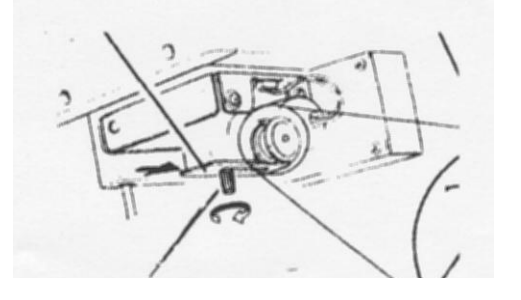

二.安裝材料

(1) 將防塵蓋完全拉出。

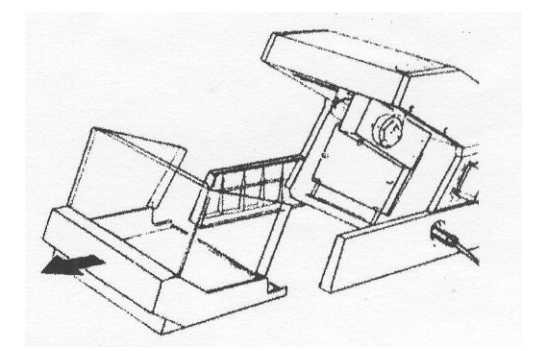

(2) 鬆開金屬螺絲。

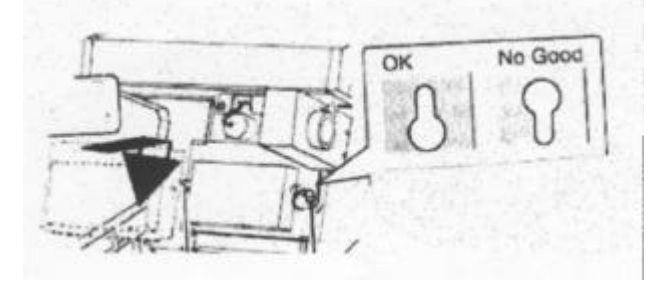

(3)將雙面膠貼在材料的背後並確定雙面膠沒有超出材料的邊

緣。

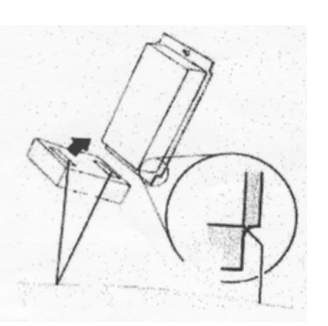

(4) 把貼好的材料黏在板子上並將金屬螺鎖緊。

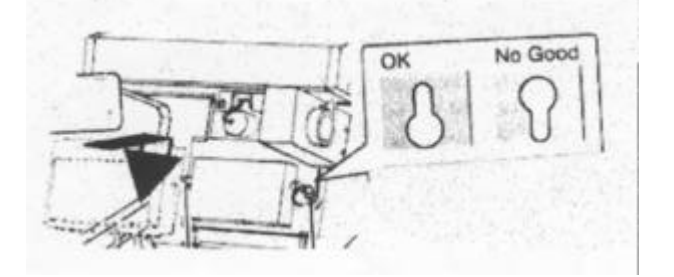

(5) 關上防塵蓋。

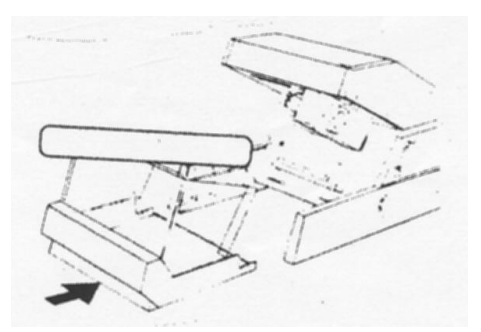

(6) 接下來可以參考13頁的3D雕刻流程經過。
附註:製作時產生亂刻現象,請確認電壓 電腦系統軟體(WIN98/95)
是否穩定,後再請於電腦 BISO 內之列表機傳輸埠之傳輸方式調為
SPP or NORMAL。